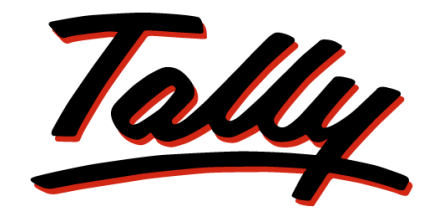

## POWER OF SIMPLICITY

# **Sample Reports**

## Of

# **Excise for Manufacturers**

The information contained in this document is current as of the date of publication and subject to change. Because Tally must respond to changing market conditions, it should not be interpreted to be a commitment on the part of Tally, and Tally cannot guarantee the accuracy of any information presented after the date of publication. The information provided herein is general, not according to individual circumstances, and is not intended to substitute for informed professional advice.

This document is for informational purposes only. TALLY MAKES NO WARRANTIES, EXPRESS OR IMPLIED, IN THIS DOCUMENT AND SHALL NOT BE LIABLE FOR LOSS OR DAMAGE OF WHATEVER NATURE, ARISING OUT OF, OR IN CONNECTION WITH THE USE OF OR INABILITY TO USE THE CONTENT OF THIS PUBLICATION, AND/OR ANY CONDUCT UNDERTAKEN BY PLACING RELIANCE ON THE CONTENTS OF THIS PUBLICATION.

Complying with all applicable copyright and other intellectual property laws is the responsibility of the user. All rights including copyrights, rights of translation, etc., are vested exclusively with TALLY SOLUTIONS PRIVATE LIMITED. No part of this document may be reproduced, translated, revised, stored in, or introduced into a retrieval system, or transmitted in any form, by any means (electronic, mechanical, photocopying, recording, or otherwise), or for any purpose, without the express written permission of Tally Solutions Pvt. Ltd.

Tally may have patents, patent applications, trademarks, copyrights, or other intellectual property rights covering subject matter in this document. Except as expressly provided in any written licence agreement from Tally, the furnishing of this document does not give you any licence to these patents, trademarks, copyrights, or other intellectual property.

© 2012 Tally Solutions Pvt. Ltd. All rights reserved.

Tally, Tally 9, Tally9, Tally.ERP, Tally.ERP 9, Shoper, Shoper 9, Shoper POS, Shoper HO, Shoper 9 POS, Shoper 9 HO, TallyDeveloper, Tally Developer, Tally.Developer 9, Tally.NET, Tally Development Environment, Tally Extender, Tally Integrator, Tally Integrated Network, Tally Service Partner, TallyAcademy & Power of Simplicity are either registered trademarks or trademarks of Tally Solutions Pvt. Ltd. in India and/or other countries. All other trademarks are properties of their respective owners.

Version: Sample Reports of Excise For Manufacturers/Tally.ERP 9 Release 3.7/November 2012

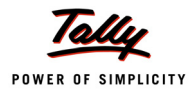

## Contents

## **Excise Registers and Reports**

| 1.1 Excise Computation                           | 1  |
|--------------------------------------------------|----|
| 1.2 Excise Computation with all Classifications  | 2  |
| 1.3 Daily Stock Register - One Item              | 3  |
| 1.4 Daily Stock Register - Multi Item            | 4  |
| 1.5 Daily Stock Register - Tariff wise           | 7  |
| 1.6 PLA Register                                 | 13 |
| 1.7 PLA Summary                                  | 15 |
| 1.8 Form ER 1                                    | 17 |
| 1.9 Form ER 5                                    | 21 |
| 1.10 From ER 6                                   | 22 |
| 1.11 Form ER 8                                   | 24 |
| 1.12 Credit Summary                              | 25 |
| 1.13 Credit Availed                              | 27 |
| 1.13.1 Credit Availed – Principal Input          | 27 |
| 1.13.2 Credit Availed – Capital Goods            | 27 |
| 1.14 Form RG 23 Part I                           |    |
| 1.14.1 Form R.G. 23A Part I – Principal Inputs   |    |
| 1.14.2 Form R.G. 23C Part I – Capital Goods      | 29 |
| 1.15 Form RG 23 Part II                          | 30 |
| 1.15.1 Form R.G. 23 A Part II – Principal Inputs | 30 |
| 1.15.2 Form R.G. 23 C Part II                    | 33 |
| 1.16 Annexure -10                                |    |
| 1.16.1 Annexure 10 – Principal Input             | 36 |
| 1.16.2 Annexure 10 – Capital Goods               | 37 |
| 1.17 Abstract                                    |    |
| 1.17.1 Abstract – Principal Input                |    |
| 1.17.2 Abstract – Capital Goods                  | 39 |
|                                                  |    |

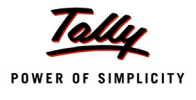

## **Excise Registers and Reports**

## **1.1 Excise Computation**

Go to Gateway of Tally > Display > Statutory Reports > Excise Reports > Manufacturer > Excise Computation

|                                                                                                    | <b>Aqua Ltd.,</b><br>55, Koramangala Indus<br><u>Bengaluru</u> | trial Area                      |                            |                                            |                         |
|----------------------------------------------------------------------------------------------------|----------------------------------------------------------------|---------------------------------|----------------------------|--------------------------------------------|-------------------------|
|                                                                                                    | Excise Comput<br>1-Apr-2012 to 30-Apr                          | ation<br>-2012                  |                            |                                            |                         |
|                                                                                                    |                                                                |                                 |                            |                                            | Page 1                  |
| Particulars                                                                                           |                                                                |                                 |                            | Assessable<br>Value                        | Duty<br>Amount          |
| Excise Duty Payable                                                                                   |                                                                |                                 |                            |                                            |                         |
| A. Excise Sales                                                                                       |                                                                |                                 |                            |                                            |                         |
| Regular Rate<br>Special Rate<br>Exempt                                                                |                                                                |                                 |                            | 37,98,800.00<br>1,00,000.00<br>3,50,000.00 | 4,56,347.68<br>8,240.00 |
| Export - Duty Chargeable<br>Export                                                                    |                                                                |                                 |                            | 3,64,000.00<br>2,00,000.00                 | 44,990.40               |
| Captive Consumption<br>Removal as such                                                                |                                                                |                                 |                            | 78,000.00<br>1,50,000.00                   | 9,640.80<br>18,540.00   |
| Stock Transfer and Duty Liability Booked                                                              |                                                                | Assessable<br>Value             | Duty<br>Amount             | 12,500.00                                  | 1,545.00                |
| Total Stock Transfer for the current period where du<br>Less: Liability booked for the current period | ty is liable to be booked                                      | 2,20,500.00<br><b>12,500.00</b> | 27,253.8<br><b>1,545.0</b> | 0<br>0                                     |                         |
| Balance Stock Transfer where duty is liable but n                                                     | ot booked (a)                                                  | 2,08,000.00                     | 25,708.8                   | 0                                          |                         |
| Previous Stock Transfer where duty is liable but r                                                    | not booked (b)                                                 |                                 |                            |                                            |                         |
| Total Stock Transfer where duty is liable but no                                                      | t booked till now (a+b)                                        | 2,08,000.00                     | 25,708.8                   | 0                                          |                         |
|                                                                                                    | Total Excise Sales (                                           | A)                              | _                          | 50,53,300.00                               | 5,39,303.88             |
| B. Payable from previous period                                                                       |                                                                |                                 |                            |                                            |                         |
|                                                                                                    | Total Excise Duty Pa                                           | ayable (A+B)                    |                            | =                                          | 5,39,303.88             |
| C. Excise Duty Payments / Credit Adjustments                                                          |                                                                |                                 |                            |                                            |                         |
| G.A.R. 7 Payments                                                                                     |                                                                |                                 |                            |                                            | 3,61,725.82             |
| Credit Adjustments                                                                                    |                                                                |                                 |                            |                                            | 1,76,342.06             |
| Advance Duty Paid Adjusted                                                                            |                                                                |                                 |                            | -                                          | 10,000.00               |
|                                                                                                    | lotal Excise duty pa                                           | iid / Adjusted (                | (C)                        | =                                          | 5,48,067.88             |
|                                                                                                    | Balance Excise Duty                                            | / Payable ((A+                  | B)-C)                      | -                                          | 8,764.00                |
| Balance Input Credit                                                                                  |                                                                |                                 |                            |                                            |                         |
| Excise Duty Advance Paid                                                                              |                                                                |                                 |                            |                                            | 15,000.00               |
|                                                                                                    | Total Available CEN                                            | VAT credit                      |                            | -                                          | 15,000.00               |

Figure 1.1 Excise Computation

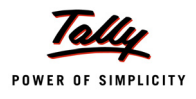

## **1.2 Excise Computation with all Classifications**

Go to Gateway of Tally > Display > Statutory Reports > Excise Reports > Manufacturer > Excise Computation > press F12 and set Show All Classifications to Yes.

|                                                                                                    | <b>Aqua Ltd.</b> ,<br>55, Koramangala Indus<br>Bengaluru | strial Area              |                |                     |                |
|----------------------------------------------------------------------------------------------------|----------------------------------------------------------|--------------------------|----------------|---------------------|----------------|
|                                                                                                    | Excise Comput                                            | tation                   |                |                     |                |
|                                                                                                    |                                                          |                          |                |                     | Page 1         |
| Particulars                                                                                           |                                                          |                          | 1              | Assessable<br>Value | Duty<br>Amount |
| Excise Duty Payable                                                                                   |                                                          |                          |                |                     |                |
| A. Excise Sales                                                                                       |                                                          |                          |                |                     |                |
| Regular Rate                                                                                          |                                                          |                          |                | 37,98,800.00        | 4,56,347.68    |
| Special Rate                                                                                          |                                                          |                          |                | 1,00,000.00         | 8,240.00       |
| Exempt                                                                                                |                                                          |                          |                | 3,50,000.00         |                |
| Export - Duty Chargeable                                                                              |                                                          |                          |                | 3,64,000.00         | 44,990.40      |
| Export                                                                                                |                                                          |                          |                | 2,00,000.00         | 0.040.00       |
| Captive Consumption                                                                                   |                                                          |                          |                | 78,000.00           | 9,640.80       |
| Domestic (SSI)                                                                                        |                                                          |                          |                | 1,50,000.00         | 10,540.00      |
| Stock Transfer and Duty Liability Booked                                                              |                                                          |                          |                | 12 500 00           | 1 545 00       |
|                                                                                                    |                                                          | Assessable<br>Value      | Duty<br>Amount | ,                   | 1,010.00       |
| Total Stock Transfer for the current period where du<br>Less: Liability booked for the current period | ity is liable to be booked                               | 2,20,500.00<br>12,500.00 | 27,253.80      | )                   |                |
| Balance Stock Transfer where duty is liable but r                                                     | not booked (a)                                           | 2,08,000.00              | 25,708.80      | <u>,</u>            |                |
| Previous Stock Transfer where duty is liable but                                                      | not booked (b)                                           |                          |                |                     |                |
| Total Stock Transfer where duty is liable but no                                                      | ot booked till now (a+b)                                 | 2,08,000.00              | 25,708.80      |                     |                |
|                                                                                                    |                                                          |                          |                |                     |                |
| Add: Duty Rounding Adjustment                                                                         | Total Evolution Colory                                   |                          |                | E0 E2 200 00        | E 20 202 00    |
|                                                                                                    | Total Excise Sales                                       | (A)                      |                | 50,55,500.00        | 3,39,303.00    |
| P. Davable from provious period                                                                       |                                                          |                          |                |                     |                |
| B. Payable from previous period                                                                       |                                                          |                          |                | -                   |                |
|                                                                                                    | Total Excise Duty P                                      | ayable (A+B)             |                | =                   | 5,39,303.88    |
| 0 Euris - Duty Davasets ( Ossidit Adiaster etc.)                                                      |                                                          |                          |                |                     |                |
| C. Excise Duty Payments / Credit Adjustments                                                          |                                                          |                          |                |                     |                |
| G.A.R. 7 Payments                                                                                     |                                                          |                          |                |                     | 3,61,725.82    |
| Credit Adjustments                                                                                    |                                                          |                          |                |                     | 1,76,342.06    |
| Advance Duty Faid Adjusted                                                                            | Total Exciso duty p                                      | aid / Adjusted /         | C)             | -                   | 5 48 067 88    |
|                                                                                                    | Total Excise duty p                                      | alu / Aujusteu (         | C)             | =                   | 3,40,007.00    |
|                                                                                                    | Balance Excise Dut                                       | y Payable ((A+           | B)-C)          | -                   | 8,764.00       |
| Other Charges                                                                                         |                                                          |                          |                |                     |                |
| Interest                                                                                              |                                                          |                          |                |                     |                |
| Penalty                                                                                               |                                                          |                          |                |                     |                |
| Arrears                                                                                               |                                                          |                          |                |                     |                |
| Others                                                                                                |                                                          |                          |                | _                   |                |
|                                                                                                    | Total Other charges                                      | 5                        |                | =                   |                |
| Balance Input Credit                                                                                  |                                                          |                          |                |                     |                |
| CENVAT Credit on Inputs                                                                               |                                                          |                          |                |                     |                |
| CENVAT Credit on Capital Goods                                                                        |                                                          |                          |                |                     |                |
| Service Tax Input Credit                                                                              |                                                          |                          |                |                     |                |
| Excise Duty Advance Paid                                                                              | T / 1 A 11 11 0T                                         |                          |                | -                   | 15,000.00      |
|                                                                                                    | Total Available CEN                                      | IVAI credit              |                | =                   | 15,000.00      |
| Service Tax Payable Adjusted                                                                          |                                                          |                          |                |                     |                |

Figure 1.2 Excise Computation with All Classifications

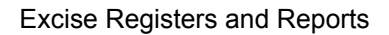

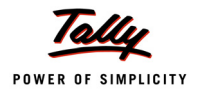

## 1.3 Daily Stock Register - One Item

Go to Gateway of Tally > Display > Statutory Reports > Excise Reports > Manufacturer > Daily Stock Register > One Item > Select Excise Unit (select the Tariff in Name of Tariff field and Stock Item in Name of Item field and press Enter)

|                            |                                                                                                 |          |          |          |        | 55, I  | A<br>Korama | <b>qua L</b><br>ngala li<br>Bengalu | <b>td.,</b><br>ndustrial ,<br><u>uru</u> | Area        |          |          |          |               |         |
|----------------------------|-------------------------------------------------------------------------------------------------|----------|----------|----------|--------|--------|-------------|-------------------------------------|------------------------------------------|-------------|----------|----------|----------|---------------|---------|
|                            | AquaPure 1 Ltr<br>Daily Stock Register                                                          |          |          |          |        |        |             |                                     |                                          |             |          |          |          |               |         |
|                            | Daily Stock Register<br>1-Apr-2012 to 6-May-2012                                                |          |          |          |        |        |             |                                     |                                          |             |          |          |          |               |         |
| Unite :                    | ts: L Excise Tariff Classification : Water-22011010 Page                                        |          |          |          |        |        |             |                                     |                                          |             |          |          |          |               | Page 1  |
| Date                       | te Docum- Ope- Qua- Total Issu- Issu- Issu- Quan- Asses- Excise Educ- Sec- Bala- Excise Remarks |          |          |          |        |        |             |                                     |                                          |             |          |          |          |               | Remarks |
|                            | ent                                                                                             | ning     | ntity    | Qua-     | ed for | ed for | ed for      | tity                                | sable                                    | Duty        | ation    | ond-     | nce      | Notific-      |         |
|                            | Refere-                                                                                         | Bala-    | Man-     | ntity    | Furt-  | гера-  | Exe-        | Issu-                               | Value                                    | -           | Cess     | ary      | Qua-     | ation         |         |
|                            | nce nce ufac- her cking mpt / ed for Edu- ntity<br>tured Prod- Expo- Sales cati-                |          |          |          |        |        |             |                                     |                                          |             |          |          |          |               |         |
|                            | tured Prod- Expo- Sales cati-<br>ucti- rt on on                                                 |          |          |          |        |        |             |                                     |                                          |             |          |          |          |               |         |
|                            | on under Cess                                                                                   |          |          |          |        |        |             |                                     |                                          |             |          |          |          |               |         |
|                            | on u/n under Cess                                                                               |          |          |          |        |        |             |                                     |                                          |             |          |          |          |               |         |
|                            | 67 / Bond 95                                                                                    |          |          |          |        |        |             |                                     |                                          |             |          |          |          |               |         |
| 9-Apr-2012                 | Bandataning, Install (                                                                          |          | 2,00,000 | 2,00,000 |        |        |             |                                     |                                          |             |          |          | 2,00,000 |               |         |
| 10-Apr-2012                | Exsie-Stok.loural/1                                                                             | 2,00,000 | 20,000   | 2,20,000 |        |        |             |                                     |                                          |             |          |          | 2,20,000 |               |         |
| 11-Apr-2012                | Enzy Sakalan Milita                                                                             | 2,20,000 |          | 2,20,000 |        |        |             | 1,00,000                            | 10,40,000.00                             | 1,24,800.00 | 2,496.00 | 1,248.00 | 1,20,000 |               |         |
| 13-Apr-2012                | Hiz Sister Diff.                                                                                | 1,20,000 |          | 1,20,000 |        |        |             | 20,000                              | 2,08,000.00                              | 24,960.00   | 499.20   | 249.60   | 1,00,000 |               |         |
| 18-Apr-2012                | HERE SHELLOW MELLER                                                                             | 1,00,000 |          | 1,00,000 | 7,500  |        | 10.000      |                                     | 18,000.00                                | 9,360.00    | 187.20   | 93.60    | 92,500   | AQUATU6/12-13 |         |
| 10-rp1-2012<br>26.4nr-2012 | Case - and original list (4)<br>Fain Sail and the 1925                                          | 92,500   |          | 92,500   |        |        | 10,000      | 20.000                              | 2 09 000 00                              | 00.030 kC   | 100 20   | 240 60   | 62,500   | NPV043/12-13  |         |
| 20701-2012                 |                                                                                                 | 02,000   |          | 02,000   |        |        |             | 20,000                              | 2,00,000.00                              | 24,300.00   | 455.20   | 243.00   | 02,000   |               |         |
|                            | Total                                                                                           |          | 2,20,000 | 2,20,000 | 7,500  |        | 10,000      | 1,40,000                            | 16,38,000.00                             | 1,84,080.00 | 3,681.60 | 1,840.80 | 62,500   |               |         |

Figure 1.3 Daily Stock Register - One Item

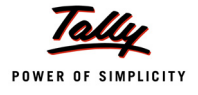

## 1.4 Daily Stock Register - Multi Item

Go to Gateway of Tally > Display > Statutory Reports > Excise Reports > Manufacturer > Daily Stock Register > Multi Unit >Select Excise Unit (select the Tariff in Name of Tariff field and press Enter).

#### <u>Page 1:</u>

|                                          |                                                                                  |                              |                                         |                            |                                                                           | 55, I                             | <b>A</b><br>Korama                                               | <b>qua L</b><br>Ingala Ir<br>Bengalu      | <b>td.,</b><br>ndustrial <i>i</i><br>iru | Area           |                        |                                                    |                               |                             |         |
|------------------------------------------|----------------------------------------------------------------------------------|------------------------------|-----------------------------------------|----------------------------|---------------------------------------------------------------------------|-----------------------------------|------------------------------------------------------------------|-------------------------------------------|------------------------------------------|----------------|------------------------|----------------------------------------------------|-------------------------------|-----------------------------|---------|
|                                          | AquaEase-20L<br>Daily Stock Register<br>1-Apr-2012 to 6-May-2012                 |                              |                                         |                            |                                                                           |                                   |                                                                  |                                           |                                          |                |                        |                                                    |                               |                             |         |
| Units :                                  | s: L Excise Tariff Classification : Water-22011010 Pag                           |                              |                                         |                            |                                                                           |                                   |                                                                  |                                           |                                          |                |                        |                                                    |                               |                             | Page 1  |
| Date                                     | Docum-<br>ent<br>Refere-<br>nce                                                  | Ope-<br>ning<br>Bala-<br>nce | Qua-<br>ntity<br>Man-<br>ufac-<br>tured | Total<br>Qua-<br>ntity     | Issu-<br>ed for<br>Furt-<br>her<br>Prod-<br>ucti-<br>on u/n<br>67 /<br>95 | lssu-<br>ed for<br>repa-<br>cking | Issu-<br>ed for<br>Exe-<br>mpt /<br>Expo-<br>rt<br>under<br>Bond | Quan-<br>tity<br>Issu-<br>ed for<br>Sales | Asses-<br>sable<br>Value                 | Excise<br>Duty | Educ-<br>ation<br>Cess | Sec-<br>ond-<br>ary<br>Edu-<br>cati-<br>on<br>Cess | Bala-<br>nce<br>Qua-<br>ntity | Excise<br>Notific-<br>ation | Remarks |
| 9-Apr-2012<br>14-Apr-2012<br>16-Apr-2012 | llandschning, humail (4<br>Friez-Sales) aprillet (14<br>Friez-Sales) aprillet (1 | 20,000<br>16,000             | 20,000                                  | 20,000<br>20,000<br>16,000 | 4,000                                                                     |                                   |                                                                  | 4,000                                     | 21,333.33                                | 2,560.00       | 51.20                  | 25.60                                              | 20,000<br>16,000<br>12,000    | Aqua106/12-13               |         |
|                                          | Total                                                                            |                              | 20,000                                  | 20,000                     | 4,000                                                                     |                                   |                                                                  | 4,000                                     | 21,333.33                                | 2,560.00       | 51.20                  | 25.60                                              | 12,000                        |                             |         |

Figure 1.4 Daily Stock Register - Multi Item

#### Page 2:

|                                                                        |                                                                                                    |                                        |          |                                                    |    | 55, I | A<br>Korama              | <b>qua L</b><br>Ingala li<br>Bengali | <b>td.,</b><br>ndustrial <i>i</i><br>iru             | Area                                          |                                     |                                   |                                                  |               |         |
|------------------------------------------------------------------------|----------------------------------------------------------------------------------------------------|----------------------------------------|----------|----------------------------------------------------|----|-------|--------------------------|--------------------------------------|------------------------------------------------------|-----------------------------------------------|-------------------------------------|-----------------------------------|--------------------------------------------------|---------------|---------|
|                                                                        |                                                                                                    |                                        |          |                                                    |    |       | Aqu<br>Daily<br>1-Apr-20 | IaKin<br>Stock                       | g 20L<br>Register<br>May-2012                        | ,                                             |                                     |                                   |                                                  |               |         |
| Units :                                                                | ts: L Excise Tariff Classification : Water-22011010 Page                                                                                                    |                                        |          |                                                    |    |       |                          |                                      |                                                      |                                               |                                     |                                   |                                                  |               |         |
| Date                                                                   | Inits:       L       Excise Tariff Classification       : Water-22011010         Date       Docum-<br>ent       Ope-<br>ning       Qua-<br>ning       Total       Issu-<br>ed for       Issu-<br>ed for       Issu-<br>ed for       Issu-<br>ed for       Issu-<br>ed for       Sale       Excise       Educ-<br>buty       Sec-<br>ary       Bala-<br>qua-<br>qua-<br>ation       Refere-<br>nce         nce       nce       ufac-<br>tured       her<br>ufac-<br>buty       cking<br>rt       mpt/<br>ed for       Expo-<br>sales       Sales       Duty       Cess       Bala-<br>ary       Notific-<br>au       Notific-<br>ation       Notific-<br>ary       Notific-<br>ary< |                                        |          |                                                    |    |       |                          |                                      |                                                      |                                               |                                     |                                   |                                                  |               | Remarks |
| 9-Apr-2012<br>13-Apr-2012<br>14-Apr-2012<br>14-Apr-2012<br>26-Apr-2012 | llandahing, kunai ()<br>Erise-Sitek (gentet) 20<br>Erise-Sitek (gentet) 20<br>Erise-Sitek (gentet) 20<br>Erise-Sitek (gentet) 20<br>Erise Sitek (gentet) 20                                                                                                    | 1,20,000<br>60,000<br>40,000<br>20,000 | 1,20,000 | 1,20,000<br>1,20,000<br>60,000<br>40,000<br>20,000 | 30 |       |                          | 60,000<br>20,000<br>20,000<br>10,000 | 1,80,000.00<br>74,666.67<br>1,00,000.00<br>12,500.00 | 21,600.00<br>8,960.00<br>8,000.00<br>1,500.00 | 432.00<br>179.20<br>160.00<br>30.00 | 216.00<br>89.60<br>80.00<br>15.00 | 1,20,000<br>60,000<br>40,000<br>20,000<br>10,000 | EBI2012012-23 |         |
|                                                                        | Total                                                                                                    |                                        | 1,20,000 | 1,20,000                                           |    |       |                          | 1,10,000                             | 3,67,166.67                                          | 40,060.00                                     | 801.20                              | 400.60                            | 10,000                                           |               |         |

Figure 1.5 Daily Stock Register - Multi Item

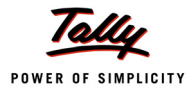

#### <u> Page 3:</u>

|                           |                                                           |                              |                                         |                        |                                                                           | 55, ł                             | A<br>Korama<br>Aqua<br>Daily                                     | <b>qua L</b><br>Ingala Ir<br>Bengalu<br><b>aMini</b><br>Stock F | td.,<br>ndustrial <i>J</i><br>uru<br>200ml<br>Register | Area           |                        |                                                    |                               |                             |         |
|---------------------------|-----------------------------------------------------------|------------------------------|-----------------------------------------|------------------------|---------------------------------------------------------------------------|-----------------------------------|------------------------------------------------------------------|-----------------------------------------------------------------|--------------------------------------------------------|----------------|------------------------|----------------------------------------------------|-------------------------------|-----------------------------|---------|
|                           | 1-Apr-2012 to 6-May-2012                                  |                              |                                         |                        |                                                                           |                                   |                                                                  |                                                                 |                                                        |                |                        |                                                    |                               |                             |         |
| Units :                   | s: L Excise Tariff Classification : Water-22011010 Page 3 |                              |                                         |                        |                                                                           |                                   |                                                                  |                                                                 |                                                        |                |                        |                                                    |                               |                             |         |
| Date                      | Docum-<br>ent<br>Refere-<br>nce                           | Ope-<br>ning<br>Bala-<br>nce | Qua-<br>ntity<br>Man-<br>ufac-<br>tured | Total<br>Qua-<br>ntity | Issu-<br>ed for<br>Furt-<br>her<br>Prod-<br>ucti-<br>on u/n<br>67 /<br>95 | lssu-<br>ed for<br>repa-<br>cking | Issu-<br>ed for<br>Exe-<br>mpt /<br>Expo-<br>rt<br>under<br>Bond | Quan-<br>tity<br>Issu-<br>ed for<br>Sales                       | Asses-<br>sable<br>Value                               | Excise<br>Duty | Educ-<br>ation<br>Cess | Sec-<br>ond-<br>ary<br>Edu-<br>cati-<br>on<br>Cess | Bala-<br>nce<br>Qua-<br>ntity | Excise<br>Notific-<br>ation | Remarks |
| 9-Apr-2012<br>13-Apr-2012 | llandachning, Iounai 12<br>Enize - Salest Appa 1121220    | 2,000                        | 2,000                                   | 2,000<br>2,000         |                                                                           |                                   |                                                                  | 800                                                             | 800 U                                                  | 1,600.00       | 32.00                  | 16.00                                              | 2,000<br>1,200                |                             |         |
|                           | Total                                                     |                              | 2,000                                   | 2,000                  |                                                                           |                                   |                                                                  | 800                                                             |                                                        | 1,600.00       | 32.00                  | 16.00                                              | 1,200                         |                             |         |

Figure 1.6 Daily Stock Register - Multi Item

#### <u>Page 4</u>

|                            |                                                                                                    |          |          |          |        | 55, ł  | A<br>Korama | <b>qua L</b><br>Ingala li<br>Bengalu | <b>td.,</b><br>ndustrial <i>i</i><br>uru | Area        |          |          |          |               |         |
|----------------------------|----------------------------------------------------------------------------------------------------|----------|----------|----------|--------|--------|-------------|--------------------------------------|------------------------------------------|-------------|----------|----------|----------|---------------|---------|
|                            | AquaPure 1 Ltr                                                                                                    |          |          |          |        |        |             |                                      |                                          |             |          |          |          |               |         |
|                            | Daily Stock Register                                                                                                    |          |          |          |        |        |             |                                      |                                          |             |          |          |          |               |         |
|                            | 1-Apr-2012 to 6-May-2012                                                                                                    |          |          |          |        |        |             |                                      |                                          |             |          |          |          |               |         |
| Units :                    | ts: L Excise Tariff Classification : Water-22011010 Page<br>ate Docum I Ope I Oue Total Jesu I Issu I Juan Jasses Excise Educ Soc Pala Excise I Remarks |          |          |          |        |        |             |                                      |                                          |             |          |          |          |               | Page 4  |
| Date                       | Docum-                                                                                                    | Ope-     | Qua-     | Total    | Issu-  | Issu-  | Issu-       | Quan-                                | Asses-                                   | Excise      | Educ-    | Sec-     | Bala-    | Excise        | Remarks |
|                            | ent                                                                                                    | ning     | ntity    | Qua-     | ed for | ed for | ed for      | tity                                 | sable                                    | Duty        | ation    | ond-     | nce      | Notific-      |         |
|                            | Refere- Bala- Man- Intity Furt- Irepa- Exe- Issu- Value Cess ary Qua- ation                                                                             |          |          |          |        |        |             |                                      |                                          |             |          |          |          |               |         |
|                            | nce nce ufac- her cking mpt / ed for Edu- ntity                                                                                                    |          |          |          |        |        |             |                                      |                                          |             |          |          |          |               |         |
|                            | tured Prod- Expo- Sales cati-<br>ucti- rt on on                                                                                                    |          |          |          |        |        |             |                                      |                                          |             |          |          |          |               |         |
|                            | on u/n under Cess                                                                                                    |          |          |          |        |        |             |                                      |                                          |             |          |          |          |               |         |
|                            | on u/n under Cess                                                                                                    |          |          |          |        |        |             |                                      |                                          |             |          |          |          |               |         |
|                            | 677 Bond<br>95                                                                                                    |          |          |          |        |        |             |                                      |                                          |             |          |          |          |               |         |
| 9-Apr-2012                 | llandschring, Isunal (1                                                                                                    |          | 2,00,000 | 2,00,000 |        |        |             |                                      |                                          |             |          |          | 2,00,000 |               |         |
| 10-Apr-2012                | Excsie-Slock.lournal/1                                                                                                    | 2,00,000 | 20,000   | 2,20,000 |        |        |             |                                      |                                          |             |          |          | 2,20,000 |               |         |
| 11-Apr-2012                | Enter-Sales Appendix 21                                                                                                    | 2,20,000 |          | 2,20,000 |        |        |             | 1,00,000                             | 10,40,000.00                             | 1,24,800.00 | 2,496.00 | 1,248.00 | 1,20,000 |               |         |
| 13-Apr-2012                | Enter-Sales Appendia Atl                                                                                                    | 1,20,000 |          | 1,20,000 | 7 500  |        |             | 20,000                               | 2,08,000.00                              | 24,960.00   | 499.20   | 249.60   | 1,00,000 | 1             |         |
| 18-Apr-2012                | HERE SECTION AND AND AND AND AND AND AND AND AND AN                                                                                                    | 1,00,000 |          | 1,00,000 | 7,500  |        | 10.000      |                                      | 18,000.00                                | 9,360.00    | 187.20   | 93.60    | 92,500   | AQUA106/12-13 |         |
| 18-Apt-2012<br>26 Apr 2012 | Caller Sail Station and Call                                                                                                    | 92,500   |          | 92,500   |        |        | 10,000      | 20.000                               | 1,04,000.00                              | 24.060.00   | 400.20   | 040 60   | 62,500   | NPV043/12-13  |         |
| 20101-2012                 |                                                                                                    | 02,300   |          | 02,000   |        |        |             | 20,000                               | 2,00,000.00                              | 24,300.00   | 499.20   | 243.00   | 02,000   |               |         |
|                            | Total                                                                                                    |          | 2,20,000 | 2,20,000 | 7,500  |        | 10,000      | 1,40,000                             | 16,38,000.00                             | 1,84,080.00 | 3,681.60 | 1,840.80 | 62,500   |               |         |

Figure 1.7 Daily Stock Register - Multi Item

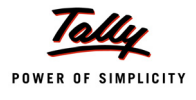

#### Page 5

|                                                          |                                                                                       |                                         |                                                      |                                      |                                                                                    | 55, I                                           | <b>A</b><br>Korama                                                                                                    | <b>qua L</b><br>ngala li<br>Bengalu       | <b>td.,</b><br>ndustrial <i>i</i><br>uru | Area                  |                        |                                                    |                                     |                                              |                   |
|----------------------------------------------------------|---------------------------------------------------------------------------------------|-----------------------------------------|------------------------------------------------------|--------------------------------------|------------------------------------------------------------------------------------|-------------------------------------------------|----------------------------------------------------------------------------------------------------|-------------------------------------------|------------------------------------------|-----------------------|------------------------|----------------------------------------------------|-------------------------------------|----------------------------------------------|-------------------|
|                                                          |                                                                                       |                                         |                                                      |                                      |                                                                                    | 1                                               | A<br>Daily<br>1-Apr-20                                                                                                    | quaS<br>Stock I<br>012 to 6-              | ure<br>Register<br>-May-2012             | 2                     |                        |                                                    |                                     |                                              |                   |
| Units :<br>Date                                          | L E:<br>Docum-<br>ent<br>Refere-<br>nce                                               | cise Ta<br>Ope-<br>ning<br>Bala-<br>nce | ariff Cla<br>Qua-<br>ntity<br>Man-<br>ufac-<br>tured | ssifical<br>Total<br>Qua-<br>ntity   | ion :<br>Issu-<br>ed for<br>Furt-<br>her<br>Prod-<br>ucti-<br>on u/n<br>67 /<br>95 | Water - 22<br>Issu-<br>ed for<br>repa-<br>cking | International International In | Quan-<br>tity<br>Issu-<br>ed for<br>Sales | Asses-<br>sable<br>Value                 | Excise<br>Duty        | Educ-<br>ation<br>Cess | Sec-<br>ond-<br>ary<br>Edu-<br>cati-<br>on<br>Cess | Bala-<br>nce<br>Qua-<br>ntity       | Excise<br>Notific-<br>ation                  | Page 5<br>Remarks |
| 10-Apr-2012<br>18-Apr-2012<br>21-Apr-2012<br>25-Apr-2012 | Ensie-Stok.loural/1<br>Exiz-Stekkpottel20<br>Exiz-Stekkpottel20<br>Exiz-Stekkpottel20 | 40,000<br>20,000<br>10,000              | 40,000                                               | 40,000<br>40,000<br>20,000<br>10,000 |                                                                                    |                                                 | 10,000                                                                                                    | 20,000                                    | 3,64,000.00<br>1,82,000.00<br>27,300.00  | 43,680.00<br>3,276.00 | 873.60<br>65.52        | 436.80<br>32.76                                    | 40,000<br>20,000<br>10,000<br>8,500 | NAVD45/12-13<br>EX1458112-13<br>EX1458112-13 |                   |

Figure 1.8 Daily Stock Register - Multi Item

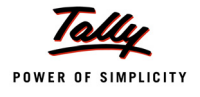

## 1.5 Daily Stock Register - Tariff wise

Go to Gateway of Tally > Display > Statutory Reports > Excise Reports > Manufacturer > Daily Stock Register > Tariff Wise > Select Excise Unit (select the Tariff in Name of Tariff field, select excise reporting unit in the Reporting Unit field and press Enter).

#### Page 1A

|                     |                                                         |                               |          |                               |               | Aqua                                                        | Ltd.,                    |                                                    |                                 |             |               |              |                                |
|---------------------|---------------------------------------------------------|-------------------------------|----------|-------------------------------|---------------|-------------------------------------------------------------|--------------------------|----------------------------------------------------|---------------------------------|-------------|---------------|--------------|--------------------------------|
|                     |                                                         |                               |          | 5                             | 5, Kora       | mangal                                                      | a Indust                 | rial Are                                           | а                               |             |               |              |                                |
|                     |                                                         |                               |          |                               |               |                                                             | lteme                    |                                                    |                                 |             |               |              |                                |
|                     |                                                         |                               |          |                               | Dai           | ily Stoc                                                    | k Regi                   | ster                                               |                                 |             |               |              |                                |
|                     |                                                         |                               |          |                               | 1-Api         | r-2012 to                                                   | o 6-May-                 | 2012                                               |                                 |             |               | _            |                                |
| Units :<br>Date     | L Docum-                                                | Excise Tariff C<br>Descripti- | Dening   | : Wat<br>Quant-               | ter<br>Total  | Issu-                                                       | Issu-                    | Issu-                                              | Quant-                          | Assessable  | Excise        | P<br>Educat- | age 1 (A)<br>Secon-            |
|                     | ent<br>Refere-<br>nce                                   | on of<br>Goods                | Balance  | ity<br>Manu-<br>factu-<br>red | Quant-<br>ity | ed for<br>Furth-<br>er<br>Prod-<br>uction<br>u/n 67<br>/ 95 | ed for<br>repa-<br>cking | ed for<br>Exe-<br>mpt /<br>Export<br>under<br>Bond | ity<br>Issu-<br>ed for<br>Sales | Value       | Duty          | ion<br>Cess  | dary<br>Educat-<br>ion<br>Cess |
| 9-Apr<br>-2012      | Manufa-<br>cturing<br>Journal /<br>4                    | AquaEase<br>-20L              |          | 20,<br>000                    | 20,<br>000    |                                                             |                          |                                                    |                                 |             |               |              |                                |
| 14<br>-Apr<br>-2012 | Excise -<br>Sales /<br>Aqua<br>/103/12<br>-13           | AquaEase<br>-20L              | 20,000   |                               | 20,<br>000    |                                                             |                          |                                                    | 4,000                           | 21,333.33   | 2,560.00      | 51.20        | 25.60                          |
| 16<br>-Apr<br>-2012 | Excise -<br>Sales /<br>Aqua<br>/106/12<br>-13           | AquaEase<br>-20L              | 16,000   |                               | 16,<br>000    | 4,000                                                       |                          |                                                    |                                 |             |               |              |                                |
| 9-Apr<br>-2012      | Manufa-<br>cturing<br>Journal /<br>3                    | AquaKing<br>20L               | 12,000   | 1,20,<br>000                  | 1,32,<br>000  |                                                             |                          |                                                    |                                 |             |               |              |                                |
| 13<br>-Apr<br>-2012 | Excise -<br>Sales /<br>Aqua<br>/102/12                  | AquaKing<br>20L               | 1,32,000 |                               | 1,32,<br>000  |                                                             |                          |                                                    | 60,<br>000                      | 1,80,000.00 | 21,600.<br>00 | 432.00       | 216.00                         |
| 14<br>-Apr<br>-2012 | Excise -<br>Sales /<br>Aqua<br>/103/12                  | AquaKing<br>20L               | 72,000   |                               | 72,<br>000    |                                                             |                          |                                                    | 20,<br>000                      | 74,666.67   | 8,960.00      | 179.20       | 89.60                          |
| 14<br>-Apr<br>-2012 | -13<br>Excise -<br>Sales /<br>Aqua<br>/104/12           | AquaKing<br>20L               | 52,000   |                               | 52,<br>000    |                                                             |                          |                                                    | 20,<br>000                      | 1,00,000.00 | 8,000.00      | 160.00       | 80.00                          |
| 26<br>-Apr<br>-2012 | Excise<br>Stock<br>Transfer<br>/ Aqua<br>/114/12<br>-13 | AquaKing<br>20L               | 32,000   |                               | 32,<br>000    |                                                             |                          |                                                    | 10,<br>000                      | 12,500.00   | 1,500.00      | 30.00        | 15.00                          |
| 9-Apr<br>-2012      | Manufa-<br>cturing<br>Journal /<br>2                    | AquaMini<br>200ml             | 22,000   | 2,000                         | 24,<br>000    |                                                             |                          |                                                    |                                 |             |               |              |                                |
|                     |                                                         |                               |          |                               |               |                                                             |                          |                                                    |                                 |             |               |              | tinuad                         |

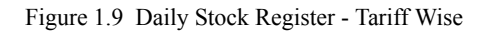

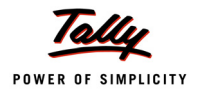

#### Page 2A

| Date                | Docum-<br>ent<br>Refere-<br>nce                         |                   | Opening<br>Balance | Quant-<br>ity<br>Manu-<br>factu-<br>red | Total<br>Quant-<br>ity | Issu-<br>ed for<br>Furth-<br>er<br>Prod-<br>uction<br>u/n 67<br>/ 95 | Issu-<br>ed for<br>repa-<br>cking | Issu-<br>ed for<br>Exe-<br>mpt /<br>Export<br>under<br>Bond | Quant-<br>ity<br>Issu-<br>ed for<br>Sales | Assessable<br>Value | Excise<br>Duty  | Educat-<br>ion<br>Cess | Secon-<br>dary<br>Educat-<br>ion<br>Cess |
|---------------------|---------------------------------------------------------|-------------------|--------------------|-----------------------------------------|------------------------|----------------------------------------------------------------------|-----------------------------------|-------------------------------------------------------------|-------------------------------------------|---------------------|-----------------|------------------------|------------------------------------------|
| 13<br>-Apr<br>-2012 | Excise -<br>Sales /<br>Aqua<br>/102/12<br>-13           | AquaMini<br>200ml | 24,000             |                                         | 24,<br>000             |                                                                      |                                   |                                                             | 800                                       | 4,000.00            | 1,600.00        | 32.00                  | 16.00                                    |
| 9-Apr<br>-2012      | Manufa-<br>cturing<br>Journal /                         | AquaPure<br>1 Ltr | 23,200             | 2,00,<br>000                            | 2,23,<br>200           |                                                                      |                                   |                                                             |                                           |                     |                 |                        |                                          |
| 10<br>-Apr<br>-2012 | Excsie<br>-Stock<br>Journal /                           | AquaPure<br>1 Ltr | 2,23,200           | 20,<br>000                              | 2,43,<br>200           |                                                                      |                                   |                                                             |                                           |                     |                 |                        |                                          |
| 11<br>-Apr<br>-2012 | Excise -<br>Sales /<br>Aqua<br>/101/12<br>-13           | AquaPure<br>1 Ltr | 2,43,200           |                                         | 2,43,<br>200           |                                                                      |                                   |                                                             | 1,00,<br>000                              | 10,40,000.<br>00    | 1,24,800.<br>00 | 2,496.00               | 1,248.00                                 |
| 13<br>-Apr<br>-2012 | Excise -<br>Sales /<br>Aqua<br>/102/12<br>-13           | AquaPure<br>1 Ltr | 1,43,200           |                                         | 1,43,<br>200           |                                                                      |                                   |                                                             | 20,<br>000                                | 2,08,000.00         | 24,960.<br>00   | 499.20                 | 249.60                                   |
| 18<br>-Apr<br>-2012 | Excise -<br>Sales /<br>Aqua<br>/107/12                  | AquaPure<br>1 Ltr | 1,23,200           |                                         | 1,23,<br>200           | 7,500                                                                |                                   |                                                             |                                           | 78,000.00           | 9,360.00        | 187.20                 | 93.60                                    |
| 18<br>-Apr<br>-2012 | Excise -<br>Sales /<br>Aqua<br>/108/12                  | AquaPure<br>1 Ltr | 1,15,700           |                                         | 1,15,<br>700           |                                                                      |                                   | 10,<br>000                                                  |                                           | 1,04,000.00         |                 |                        |                                          |
| 26<br>-Apr<br>-2012 | Excise<br>Stock<br>Transfer<br>/ Aqua<br>/116/12<br>-13 | AquaPure<br>1 Ltr | 1,05,700           |                                         | 1,05,<br>700           |                                                                      |                                   |                                                             | 20,<br>000                                | 2,08,000.00         | 24,960.<br>00   | 499.20                 | 249.60                                   |
| 10<br>-Apr<br>-2012 | Excsie<br>-Stock<br>Journal /                           | AquaSure          | 85,700             | 40,<br>000                              | 1,25,<br>700           |                                                                      |                                   |                                                             |                                           |                     |                 |                        |                                          |
| 18<br>-Apr<br>-2012 | Excise -<br>Sales /<br>Aqua<br>/109/12<br>-13           | AquaSure          | 1,25,700           |                                         | 1,25,<br>700           |                                                                      |                                   |                                                             | 20,<br>000                                | 3,64,000.00         | 43,680.<br>00   | 873.60                 | 436.80                                   |
| 2012                | /109/12<br>-13                                          |                   |                    |                                         |                        |                                                                      |                                   |                                                             |                                           |                     |                 |                        |                                          |

Figure 1.10 Daily Stock Register - Tariff Wise

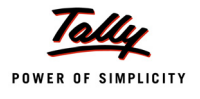

#### Page 3A

| Date                | Docum-<br>ent<br>Refere-<br>nce               |          | Opening<br>Balance | Quant-<br>ity<br>Manu-<br>factu-<br>red | Total<br>Quant-<br>ity | Issu-<br>ed for<br>Furth-<br>er<br>Prod-<br>uction<br>u/n 67<br>/ 95 | Issu-<br>ed for<br>repa-<br>cking | Issu-<br>ed for<br>Exe-<br>mpt /<br>Export<br>under<br>Bond | Quant-<br>ity<br>Issu-<br>ed for<br>Sales | Assessable<br>Value | Excise<br>Duty  | Educat-<br>ion<br>Cess | Secon-<br>dary<br>Educat-<br>ion<br>Cess |
|---------------------|-----------------------------------------------|----------|--------------------|-----------------------------------------|------------------------|----------------------------------------------------------------------|-----------------------------------|-------------------------------------------------------------|-------------------------------------------|---------------------|-----------------|------------------------|------------------------------------------|
| 21<br>-Apr<br>-2012 | Excise -<br>Sales /<br>Aqua<br>/110/12<br>-13 | AquaSure | 1,05,700           |                                         | 1,05,<br>700           |                                                                      |                                   | 10,<br>000                                                  |                                           | 1,82,000.00         |                 |                        |                                          |
| 25<br>-Apr<br>-2012 | Excise -<br>Sales /<br>Aqua<br>/111/12<br>-13 | AquaSure | 95,700             |                                         | 95,<br>700             |                                                                      |                                   |                                                             | 1,500                                     | 27,300.00           | 3,276.00        | 65.52                  | 32.76                                    |
|                     | Total                                         |          |                    | 4,02,<br>000                            | 4,02,<br>000           | 11,<br>500                                                           |                                   | 20,<br>000                                                  | 2,76,<br>300                              | 26,03,800.<br>00    | 2,75,256.<br>00 | 5,505.12               | 2,752.56                                 |

Figure 1.11 Daily Stock Register - Tariff Wise

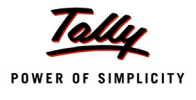

#### Page 1B

|                     |                                                         | Aqua Ltd.,<br>55, Koramangala Industrial Area<br><u>Bengaluru</u><br>J All Items<br>Daily Stock Register<br>1 Are 2012 to 6 May 2012 |                               |                             |            |
|---------------------|---------------------------------------------------------|----------------------------------------------------------------------------------------------------|-------------------------------|-----------------------------|------------|
| Linite :            |                                                         |                                                                                                    |                               |                             | Dece 1 (D) |
| Date                | Docum-<br>ent<br>Refere-<br>nce                         | Descripti-<br>on of<br>Goods                                                                                                    | Bala-<br>nce<br>Quant-<br>ity | Excise<br>Notific-<br>ation | Remarks    |
| 9-Apr<br>-2012      | Manufa-<br>cturing<br>Journal /<br>4                    | AquaEase<br>-20L                                                                                                    | 20,<br>000                    |                             |            |
| 14<br>-Apr<br>-2012 | Excise -<br>Sales /<br>Aqua<br>/103/12<br>-13           | AquaEase<br>-20L                                                                                                    | 16,<br>000                    |                             |            |
| 16<br>-Apr<br>-2012 | Excise -<br>Sales /<br>Aqua<br>/106/12<br>-13           | AquaEase<br>-20L                                                                                                    | 12,<br>000                    | Aqua1-<br>06/12<br>-13      |            |
| 9-Apr<br>-2012      | Manufa-<br>cturing<br>Journal /<br>3                    | AquaKing<br>20L                                                                                                    | 1,32,<br>000                  |                             |            |
| 13<br>-Apr<br>-2012 | Excise -<br>Sales /<br>Aqua<br>/102/12<br>-13           | AquaKing<br>20L                                                                                                    | 72,<br>000                    |                             |            |
| 14<br>-Apr<br>-2012 | Excise -<br>Sales /<br>Aqua<br>/103/12<br>-13           | AquaKing<br>20L                                                                                                    | 52,<br>000                    |                             |            |
| 14<br>-Apr<br>-2012 | Excise -<br>Sales /<br>Aqua<br>/104/12<br>-13           | AquaKing<br>20L                                                                                                    | 32,<br>000                    | EB\20\-<br>2012<br>-23      |            |
| 26<br>-Apr<br>-2012 | Excise<br>Stock<br>Transfer<br>/ Aqua<br>/114/12<br>-13 | AquaKing<br>20L                                                                                                    | 22,<br>000                    |                             |            |
| 9-Apr<br>-2012      | Manufa-<br>cturing<br>Journal /<br>2                    | AquaMini<br>200ml                                                                                                    | 24,<br>000                    |                             |            |
|                     | <u> </u>                                                |                                                                                                    |                               | <u> </u>                    | continued  |

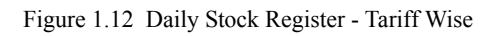

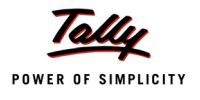

#### Page 2B

| Date               | Docum-<br>ent<br>Refere-<br>nce                         |                   | Bala-<br>nce<br>Quant<br>ity | Excise<br>Notific-<br>ation | Remarks |
|--------------------|---------------------------------------------------------|-------------------|------------------------------|-----------------------------|---------|
|                    |                                                         |                   |                              |                             |         |
| 13<br>-Apr<br>2012 | Excise -<br>Sales /<br>Aqua<br>/102/12                  | AquaMini<br>200ml | 23<br>200                    |                             |         |
| 9-Apr<br>2012      | Manufa-<br>cturing<br>Journal /<br>1                    | AquaPure<br>1 Ltr | 2,23<br>200                  |                             |         |
| 10<br>-Apr<br>2012 | Excsie<br>-Stock<br>Journal /<br>1                      | AquaPure<br>1 Ltr | 2,43<br>200                  |                             |         |
| 11<br>-Apr<br>2012 | Excise -<br>Sales /<br>Aqua<br>/101/12<br>-13           | AquaPure<br>1 Ltr | 1,43<br>200                  |                             |         |
| 13<br>-Apr<br>2012 | Excise -<br>Sales /<br>Aqua<br>/102/12<br>-13           | AquaPure<br>1 Ltr | 1,23<br>200                  |                             |         |
| 18<br>-Apr<br>2012 | Excise -<br>Sales /<br>Aqua<br>/107/12<br>-13           | AquaPure<br>1 Ltr | 1,15<br>700                  | Aqua1-<br>06/12<br>-13      |         |
| 18<br>-Apr<br>2012 | Excise -<br>Sales /<br>Aqua<br>/108/12                  | AquaPure<br>1 Ltr | 1,05<br>700                  | NA/045<br>/12-13            |         |
| 26<br>-Apr<br>2012 | Excise<br>Stock<br>Transfer<br>/ Aqua<br>/116/12<br>-13 | AquaPure<br>1 Ltr | 85<br>700                    |                             |         |
| 10<br>-Apr<br>2012 | Excsie<br>-Stock<br>Journal /                           | AquaSure          | 1,25<br>700                  |                             |         |
| 18<br>-Apr<br>2012 | Excise -<br>Sales /<br>Aqua<br>/109/12<br>-13           | AquaSure          | 1,05<br>700                  | NA/045<br>/12-13            |         |
|                    |                                                         |                   |                              |                             |         |

| Figure 1.13 | Daily Sto | ck Register | - Tariff Wise |
|-------------|-----------|-------------|---------------|
|-------------|-----------|-------------|---------------|

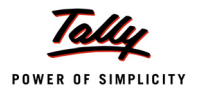

## Page 3B

| Date                | Docum-<br>ent<br>Refere-<br>nce               |          | Bala-<br>nce<br>Quant-<br>ity | Excise<br>Notific-<br>ation | Remark |
|---------------------|-----------------------------------------------|----------|-------------------------------|-----------------------------|--------|
| 21<br>-Apr<br>-2012 | Excise -<br>Sales /<br>Aqua<br>/110/12        | AquaSure | 95,<br>700                    | EX\458-<br>\12-13           |        |
| 25<br>-Apr<br>-2012 | Excise -<br>Sales /<br>Aqua<br>/111/12<br>-13 | AquaSure | 94,<br>200                    | EX\458-<br>\12-13           |        |
|                     | Total                                         |          | 94,<br>200                    |                             |        |

Figure 1.14 Daily Stock Register - Tariff Wise

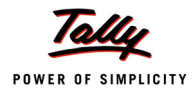

## 1.6 PLA Register

# Go to Gateway of Tally > Display > Statutory Reports > Excise Reports > Manufacturer > PLA Register > Select Item (select the Excise Unit and press Enter)

#### <u>Page 1 (A)</u>

|          |                     |                             |                       | Aqua Ltd.,           |                |                |                |             |             | Original    |
|----------|---------------------|-----------------------------|-----------------------|----------------------|----------------|----------------|----------------|-------------|-------------|-------------|
|          |                     |                             | 55, Korama            | ngala Industrial     | Area           |                |                |             |             |             |
|          |                     |                             | !                     | Bengaluru            |                |                |                |             |             |             |
|          |                     |                             | P                     | LA Register          |                |                |                |             |             |             |
|          |                     |                             | For the n             | nonth of April 20    | 12             |                |                |             |             |             |
| Commi    | ssionerate          | : Bangalore I               |                       |                      |                |                |                |             | Pa          | age 1 (A)   |
| Division | 1                   | · Division II               |                       |                      |                |                |                |             |             |             |
| Dongo    |                     | : Koromongolo               |                       |                      |                |                |                |             |             |             |
| Range    |                     | . Kulamanyala               |                       |                      |                |                |                |             |             |             |
| Name o   | of the Factory      | : Aqua Ltd.,                |                       |                      |                |                |                |             |             |             |
| Address  | s                   | : 55, Koramanga             | la Industrial Are     | a, Bengaluru         |                |                |                |             |             |             |
| Registra | ation EC Code No.   | : AAPCL2149RX               | W001                  |                      |                |                |                |             |             |             |
|          | Particulars of      | Document                    | Central               | ECC No.              |                |                |                |             |             |             |
| SI. No.  | Credit / Debit      | No. /                       | Excise Tariff         | of the               |                |                |                |             |             |             |
| orenuy   | Document            | Date                        | Sub-neading<br>Number | Buyer                | Basi           | c Excise       | Duty           | Edu         | cation Co   | 222         |
|          | Description of      |                             | Humber                |                      | 043            | C LACISC       | Duty           |             |             |             |
|          | Documents with      |                             |                       |                      |                |                |                |             |             |             |
|          | name of             |                             |                       |                      |                |                |                |             |             |             |
|          | treasury where      |                             |                       |                      |                |                |                |             |             |             |
|          | necessary           | (0)                         |                       | (5)                  | Credit         | Debit          | Balance        | Credit      | Debit       | Balance     |
| (1)      | (2)                 | (3)                         | (4)                   | (5)                  | (6)            | (/)            | (8)            | (9)         | (10)        | (11)        |
|          | Opening Balance     | Anna 40440 40 144 Ann 2010  | 00011010              | ALCOLOGI JOH JOYDORI |                | 104000000      | 22,500.00 CF   |             | 0 405 00 04 | 1,500.00 Cr |
|          | Excise - Sales      | Aqua/101/12-13711-Apt-2012  | 22011010              | AAGCE0014CXD001      |                | 1,24,600.00104 | 1,02,300.00 Dr |             | 2,490.00 Dr | 1 050 20 Dr |
| 2        | Excise - Sales      | Aqua/102/12-137 13-Apr-2012 | 22011010              | AACCL0014CXD001      |                | 46,100.00 DF   | 1,50,400.00 Ex |             | 220 AD Dr   | 1,535.20 DI |
| 1        | Excise - Sales      | Aqua/10312-137 1444pr-2012  | 22011010              | ACCL0014CXD001       |                | 0.000.0000     | 1.60.000.00 Ex |             | 160.00 Dr   | 2,109.00 DI |
| 5        | Excise - Sales      | Ania/105/12.13/16.Arc.2012  | 30233010              | ADESR/033EXM001      |                | 18,000,00 Dr   | 1,03,300.00 Dr |             | 360.00 Dr   | 2 700 60 Dr |
| 6        | Excise - Sales      | Anua/106/12-13/16-Anr-2012  | 00200010              | 234465345            |                | 10,000.00 Di   | 1,87,980,00 Dr |             | 500.00 Di   | 2 709 60 Dr |
| 7        | Excise - Sales      | Anua/107/12-13/18-Apr-2012  | 22011010              | 234465345            |                | 9,360,00 Dr    | 19734000Dr     |             | 187 20 Dr   | 2 896 80 Dr |
| 8        | Excise - Sales      | Anua/109/12-13/18-Apr-2012  | 22011010              | 201100010            |                | 43.680.00 Dr   | 2.41.020.00 Dr |             | 873 60 Dr   | 3770 40 Dr  |
| 9        | Excise - Sales      | Apua/111/12-13/25-Apr-2012  | 22011010              | AFWDS4851AXD001      |                | 3,276.00 Dr    | 2.44,296.00 Dr |             | 65.52 Dr    | 3.835.92 Dr |
| 10       | Excise - Debit Note | Apua/112/12-13/26-Apr-2012  | 39233010              | ADESR4033FXM001      |                | 300.00 Dr      | 2,44,596,00 Dr |             | 6.00 Dr     | 3.841.92 Dr |
| 11       | Excise - Sales      | Aqua/113/12-13/26-Apr-2012  | 2523 00 00            | AESRD7485AXM002      |                | 19,200.00 Dr   | 2,63,796.00 Dr |             | 384.00 Dr   | 4,225.92 Dr |
| 12       | Payment             | 1/27-Apr-2012               |                       |                      | 10,000.00 Cr   |                | 2,53,796.00 Dr |             |             | 4,225.92 Dr |
| 13       | Journal             | 5/30-Apr-2012               | 39233010              |                      | 1,18,002.00 Cr |                | 1,35,794.00 Dr | 2,360.04 Cr |             | 1,865.88 Dr |
| 14       | Payment             | 3/30-Apr-2012               | 22011010              |                      | 63,078.00 Cr   |                | 72,716.00 Dr   | 1,213.56 Cr |             | 652.32 Dr   |
| 15       | Payment             | 5 / 6-May-2012              | 39233010              |                      | 2,76,516.00 Cr |                | 2,03,800.00 Cr | 6,874.32 Cr |             | 6,222.00 Cr |
|          |                     |                             |                       |                      |                |                |                |             |             |             |

Figure 1.15 PLA Register

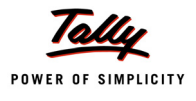

#### <u>Page 1 (B)</u>

|          |                     |                                                            |             |             |             | Original     |
|----------|---------------------|------------------------------------------------------------|-------------|-------------|-------------|--------------|
|          |                     | Aqua Ltd.,<br>55, Koramangala Industrial Area<br>Bongaluru |             |             |             |              |
|          |                     | Dengalara                                                  |             |             |             |              |
|          |                     | PLA Register                                               |             |             |             |              |
|          |                     | For the month of April 2012                                |             |             |             |              |
| Commi    | ssionerate          | : Bangalore I                                              |             |             |             | Page 1 (B)   |
| Division | ı                   | : Division II                                              |             |             |             |              |
| Range    |                     | : Koramangala                                              |             |             |             |              |
| Name o   | of the Factory      | : Agua Ltd.,                                               |             |             |             |              |
| Addres   | B                   | : 55, Koramangala Industrial Area, Bengaluru               |             |             |             |              |
| Registr  | ation EC Code No.   | : AAPCL2149RXM001                                          |             |             |             |              |
|          | Particulars of      |                                                            |             |             |             | Signature of |
| SI. No.  | Credit / Debit      |                                                            |             |             |             | the Assessee |
| of Entry | Document            |                                                            | Seconda     |             | tion Cooo   |              |
|          | Description of      |                                                            | Seconda     | Ty Euucai   | uon cess    |              |
|          | Documents with      |                                                            |             |             |             |              |
|          | name of             |                                                            |             |             |             |              |
|          | treasury where      |                                                            |             |             | -           |              |
| (4)      | necessary           |                                                            | Credit      | Debit       | Balance     | (45)         |
| (1)      | (2)                 |                                                            | (12)        | (13)        | (14)        | (15)         |
| 4        | Opening Balance     |                                                            |             | 1 240 00 Dr | 1,000.00 Cr |              |
| 2        | Excise - Sales      |                                                            |             | 481.60 Dr   | 729.60 Dr   |              |
| 2        | Excise - Sales      |                                                            |             | 115 20 Dr   | 844 80 Dr   |              |
| 4        | Excise - Sales      |                                                            |             | 80.00 Dr    | 924 80 Dr   |              |
| 5        | Excise - Sales      |                                                            |             | 180.00 Dr   | 1.104.80 Dr |              |
| 6        | Excise - Sales      |                                                            |             |             | 1,104.80 Dr |              |
| 7        | Excise - Sales      |                                                            |             | 93.60 Dr    | 1,198.40 Dr |              |
| 8        | Excise - Sales      |                                                            |             | 436.80 Dr   | 1,635.20 Dr |              |
| 9        | Excise - Sales      |                                                            |             | 32.76 Dr    | 1,667.96 Dr |              |
| 10       | Excise - Debit Note |                                                            |             | 3.00 Dr     | 1,670.96 Dr |              |
| 11       | Excise - Sales      |                                                            |             | 192.00 Dr   | 1,862.96 Dr |              |
| 12       | Payment             |                                                            |             |             | 1,862.96 Dr |              |
| 13       | Journal             |                                                            | 1,180.02 Cr |             | 682.94 Dr   |              |
| 14       | Payment             |                                                            | 606.78 Cr   |             | 76.16 Dr    |              |
| 15       | Payment             |                                                            | 3,437.16 Cr |             | 3,361.00 Cr |              |
|          |                     |                                                            |             |             |             |              |

Figure 1.16 PLA Register

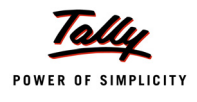

## 1.7 PLA Summary

Go to Gateway of Tally > Display > Statutory Reports > Excise Reports > Manufacturer > PLA Summary > select the Excise Unit and press Enter

|                                                                      |                           | 55                                                                                                    | Aqua Ltd.,<br>, Koramangala Indus<br><u>Bengaluru</u><br>Personal Ledger Ac | trial Area                                        |                            |        |           | Original               |
|----------------------------------------------------------------------|---------------------------|----------------------------------------------------------------------------------------------------|-----------------------------------------------------------------------------|---------------------------------------------------|----------------------------|--------|-----------|------------------------|
|                                                                      |                           |                                                                                                    | For the month of Apr                                                        | il 2012                                           |                            |        |           |                        |
| Commiss<br>Division<br>Range<br>Name of tl<br>Address<br>Registratio | ionera<br>he Fac<br>on EC | tte : Bangalore I<br>: Division II<br>: Koramangala<br>tory : Aqua Ltd.,<br>: 55, Koramangala Indu:<br>Code No. : AAPCL2149RXM001 | strial Area, Bengaluri                                                      | 1                                                 |                            |        | P         | age 1 (A)              |
| SI. No. Si of                                                        | ate &<br>I No.<br>Entry   | Particulars of<br>Credit / Debit<br>Document<br>Description of<br>Documents with<br>name of<br>treasury where                     | Document<br>No. /<br>Date                                                   | Central<br>Excise Tariff<br>Sub-heading<br>Number | ECC No.<br>of the<br>Buyer | Bas    | ic Excise | Duty                   |
|                                                                      |                           | necessary                                                                                                    |                                                                             |                                                   |                            | Credit | Debit     | Balance                |
| (1)                                                                  | (2)                       | (3)                                                                                                    | (4)                                                                         | (5)                                               | (6)                        | (7)    | (8)       | (9)                    |
| 1 27-                                                                | penin <u></u><br>-4-2012  | g Balance<br>785                                                                                                    |                                                                             |                                                   |                            |        | 10,000.00 | 22,500.00<br>12,500.00 |

Figure 1.17 PLA Summary

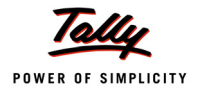

|                                                           | 55, Korai<br>Perso                                      | Aqua L<br>mangala I<br>Bengal<br>onal Ledg | td.,<br>ndustrial<br>uru<br>er Accou | Areant               |         |           |                      | Original                     |
|-----------------------------------------------------------|---------------------------------------------------------|--------------------------------------------|--------------------------------------|----------------------|---------|-----------|----------------------|------------------------------|
|                                                           | For the                                                 | -<br>month o                               | f Anril 20                           | 12                   |         |           |                      |                              |
| Commissionerate                                           | : Bangalore I                                           |                                            |                                      |                      |         |           |                      | Page 1 (B)                   |
| Division                                                  | : Division II                                           |                                            |                                      |                      |         |           |                      |                              |
| Name of the Factory                                       | : Aqualita                                              |                                            |                                      |                      |         |           |                      |                              |
| Name of the Factory                                       | . Aqua Liu.,                                            |                                            | -                                    |                      |         |           |                      |                              |
| Address                                                   | : 55, Koramangala Industrial A                          | rea, Ben <u>o</u>                          | aluru                                |                      |         |           |                      |                              |
| Registration EC Code No.                                  | : AAPCL2149RXM001                                       |                                            |                                      |                      |         |           |                      |                              |
| SI. No. SI No. of Entry Document Document name treasury v | rs of<br>Debit<br>ent<br>on of<br>s with<br>of<br>vhere | Edu                                        | ication C                            | ess                  | Seconda | ry Educal | tion Cess            | Signature of<br>the Assessee |
| necess                                                    | ary                                                     | Credit                                     | Debit                                | Balance              | Credit  | Debit     | Balance              |                              |
| (1) (2) (3)                                               |                                                         | (10)                                       | (11)                                 | (12)                 | (13)    | (14)      | (15)                 | (16)                         |
| Opening Balance<br>1 27-4-2012 785                        |                                                         |                                            |                                      | 1,500.00<br>1,500.00 |         |           | 1,000.00<br>1,000.00 |                              |

Figure 1.18 PLA Summary

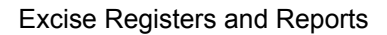

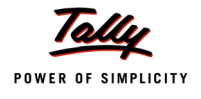

## 1.8 Form ER 1

Go to Gateway of Tally > Display > Statutory Reports > Excise Reports > Manufacturer > Form ER 1> In Excise ERPrint Config screen specify From and To period to print Form ER1

#### <u>Page 1</u>

|                                                              |          |                               |        |                           | A             | NNEXU          | JRE-         | 12          |                | inular  |                    |                    |           |
|--------------------------------------------------------------|----------|-------------------------------|--------|---------------------------|---------------|----------------|--------------|-------------|----------------|---------|--------------------|--------------------|-----------|
| MO                                                           | ntniy    | return for prod               | luctio | on and rem                | ovai          | Form E         | and o<br>.R1 | ther relev  | ant part       | icular  | S and CENVAL       | credit             |           |
|                                                              | [9       | See rule 12 of th             | ne Ce  | entral Excise             | Rul           | es, 2002       | and ru       | ule 9(7) of | CENVAT         | T Cred  | it Rules,2004]     | Original/D         | uplicate  |
| Return of excisable                                          | e 000    | ds and availm                 | ent o  | f CENVAT (                | redit         | for the M      | onth         |             |                |         |                    | MM<br>04           | 2012      |
| Large Taxpayer Li                                            | e god    | ted for (name)                | of the | citu)*:-                  | reun          | TOT THE MA     | onun         |             |                |         |                    | 04                 | 2012      |
| 1 Registration pu                                            | mbor     |                               | Ji ule | city)                     |               |                |              | DCI 21/0    |                |         |                    |                    |           |
| 0. News of the As                                            | mber     |                               |        |                           |               |                | AAI          | PCLZ149     | KANIUU         |         |                    |                    |           |
| <ol> <li>Name of the As</li> <li>Details of the m</li> </ol> | sessi    | ee:-<br>cture clearan         | ce 20  | nd duty nava              | hlo:-         |                | Αqι          | ua Ltd.,    |                |         |                    |                    |           |
| CETSH NO.                                                    |          | Description of                |        | Jnit of                   | Op            | enina          | Qu           | uantity     | Quan           | tity    | Closing            | Assessable         | Value (   |
|                                                              |          | goods                         | q      | uantity                   | ba            | lance          | man          | nufactur-   | clea           | red     | balance            | Rs.)               | Ì         |
| (1)                                                          |          | (2)                           |        | (3)                       | (             | (3A)           |              | ea<br>(4)   | (5             | )       | (5A)               | (6)                |           |
| 2523 00 00                                                   | С        | ement                         | KG     |                           |               | 1,00,000       |              |             | 2              | 20,000  | 80,000             | 2,80               | ,000.00   |
| 22011010                                                     | V        | Vater                         | L      |                           |               |                |              | 4,02,000    | 3,0            | )7,800  | 94,200             | 25,99              | ,800.00   |
|                                                              | T        | otal                          |        |                           |               | 1,00,000       |              | 4,02,000    | 3,2            | 27,800  | 1,74,200           | 28,79              | ,800.00   |
| Duty                                                         |          | Notification<br>availed       | I 5    | Serial nun<br>in Notifica | nber<br>ation | Rate<br>duty ( | of<br>adv)   | Rat<br>di   | te of<br>ity ( | Dut     | y Payable          | Provision          | al<br>ent |
| (7)                                                          | -        | (8)                           |        | (9)                       |               | (10            | ))           | spe (*      | CITIC)<br>11)  |         | (12)               | number (IT<br>(13) | any)      |
| Basic Excise Dut                                             | tv       | (0)                           | +      | (3)                       |               |                | 1            |             |                |         | 2.30,140.00        | (13)               |           |
| Education Cess                                               | _        |                               |        |                           |               |                |              |             |                |         | 4,602.80           |                    |           |
| Secondary                                                    |          |                               |        |                           |               |                |              |             |                |         | 2,301.40           |                    |           |
| Education Cess                                               |          | Agua106/12 1                  | 2      |                           |               | -              |              |             |                |         | 0.360.00           |                    |           |
| Education Cess                                               | Ly       | Aqua106/12-1                  | 3      |                           |               |                |              |             |                |         | 187 20             |                    |           |
| Secondary                                                    |          | Aqua106/12-1                  | 3      |                           |               |                |              |             |                |         | 93.60              |                    |           |
| Education Cess                                               |          |                               |        |                           |               |                |              |             |                |         |                    |                    |           |
| Basic Excise Du                                              | ty       | EB\20\2012-2                  | 3 2    | 20                        |               |                |              |             |                |         | 8,000.00           |                    |           |
| Education Cess                                               | _        | EB\20\2012-2.<br>EB\20\2012-2 | 3 2    | 20                        |               |                |              |             |                |         | 160.00             |                    |           |
| Education Cess                                               |          |                               |        |                           |               |                |              |             |                |         | 00.00              |                    |           |
| Basic Excise Dut                                             | ty       | EX\458\12-13                  |        |                           |               |                |              |             |                |         | 3,276.00           |                    |           |
| Education Cess                                               |          | EX\458\12-13                  |        |                           |               | _              |              |             |                |         | 65.52              |                    |           |
| Secondary<br>Education Case                                  |          | EX\458\12-13                  |        |                           |               |                |              |             |                |         | 32.76              |                    |           |
| Basic Excise Dut                                             | tv       |                               |        |                           |               | -              |              |             |                |         | 2.35.800.00        |                    |           |
| Education Cess                                               |          |                               |        |                           |               |                |              |             |                |         | 4,716.00           |                    |           |
| Secondary                                                    |          |                               |        |                           |               |                |              |             |                |         | 2,358.00           |                    |           |
| Education Cess                                               |          | NA (045 (40 42                |        |                           |               |                |              |             |                |         | 42,000,00          |                    |           |
| Education Cess                                               | ty       | NA/045/12-13<br>NA/045/12-13  |        |                           |               | -              |              |             |                |         | 43,660.00          |                    |           |
| Secondary                                                    | -        | NA/045/12-13                  | +      |                           |               |                |              |             |                |         | 436.80             |                    |           |
| Education Cess                                               |          |                               |        |                           |               |                |              |             |                |         |                    |                    |           |
| 4. Clearance detai                                           | ils of i | inter unit transf             | er of  | intermedia                | te go         | ods with       | out pay      | ment of du  | ity unde       | r sub-  | rule (1) of rule 1 | 12BB*:-            |           |
| Registration                                                 | n l      | vame and<br>dress of the      |        | LETSH NO                  |               | Descr          | ption        | of goods    | sent           |         | unit of Quantity   | Quantity of        | leared    |
| recipient unit                                               | au       | recipient                     |        |                           |               |                |              |             |                |         |                    |                    |           |
|                                                              |          | premises                      |        | (0)                       |               |                |              | (1)         |                |         | (5)                | (0)                |           |
| (1)                                                          |          | (2)                           |        | (3)                       | +             |                |              | (4)         |                |         | (5)                | (6)                |           |
| 5. Receipt details                                           | of int   | ermediate goo                 | ds re  | ceived from               | othe          | er premis      | es und       | der sub-ru  | le (1) of      | rule 1: | 288*:-             | 1                  |           |
| Registration                                                 | 1        | Vame and                      | 0      | CETSH NO                  |               | Descript       | tion of      | fgoods re   | ceived         | ι       | Jnit of Quantity   | Quantity re        | eceived   |
| number of                                                    | ad       | dress of the                  |        |                           |               |                |              |             |                |         |                    |                    |           |
| (1)                                                          | sen      | (2)                           |        | (3)                       |               |                |              | (4)         |                |         | (5)                | (6)                |           |
|                                                              |          | <u>\-/</u>                    |        | <u>1-1</u>                |               |                |              |             |                |         | 1-1                |                    |           |
| 6. Details of duty p                                         | aid o    | on excisable go               | ods:-  | -                         |               |                |              |             |                |         |                    |                    |           |
| Duty Code                                                    |          | Credit Accou<br>(Rs.)         | nt     | Account<br>Current (Re    | s.)           |                | Chal         | lan         |                |         | BSR code           | Total duty<br>+3)  | paid (2   |
|                                                              |          |                               |        | ( · ·                     | <i>.</i>      | No.            |              | Date        |                |         |                    | -/                 |           |
| (1)                                                          |          | (2)                           |        | (3)                       |               | (4A)           |              | (4B)        |                |         | (5)                | (6)                |           |
| Basic Excise Du                                              | ty       | 1,18,002.                     | 00     | 4,14,394                  | 00            | 587964         |              | 27-Apr-20   | 12             | 0       | 078528             | 5,32               | ,396.00   |
| Secondary Education                                          | 1 Cess   | 2,380                         | 02     | 4.043                     | 3.94          | 456578         |              | 6-May-20    | 12             |         | 078296             | 5                  | 223,96    |
|                                                              |          | .,                            | _      | .,                        |               |                |              |             |                |         |                    |                    |           |

Figure 1.19 Form ER 1

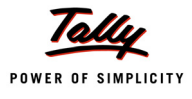

#### <u> Page 2</u>

| 7. Ab | stract of AC       | CCOUNT-C                 | URRENT (C           | ash payn    | nent):-      |                     |               |            |           |            |              |
|-------|--------------------|--------------------------|---------------------|-------------|--------------|---------------------|---------------|------------|-----------|------------|--------------|
|       |                    |                          | S                   | ummary p    | particulars  |                     |               |            |           | Amount in  | Rs.          |
|       |                    |                          |                     | (1          | )            |                     |               |            |           | (2)        |              |
| Oper  | ning Balan         | ce                       |                     |             |              |                     |               |            |           |            | 25,000.00    |
| Add:  | TR-6/GAF           | R-7 Challan              | payments            | made in     | the month    | (in aggregate       | )             |            |           |            | 3,61,725.82  |
| Add*  | : Adjustme         | ent of the e             | excess duty         | paid du     | ring previou | s period unde       | er sub-rule(  | 2) of rule |           |            |              |
| 12BE  | 3 (in case         | of L1)                   |                     |             |              |                     |               |            |           |            | 0.00 705 00  |
| lotal | amount a           | vailable                 | D                   | al al an a  |              | and a short-        | - the second  | L D C L    |           |            | 3,86,725.82  |
| Less  | : Utilizatio       | n towards                | Payment of          | duties of   | n excisable  | goods durin         | g the mont    | h [vide    |           |            | 4,26,525.82  |
| Deta  | IS lumisne         | a under co               | Other Davis         | 0.1110. (0) | de during t  | nj<br>ho month fuid | la Dataila fi | uniched    |           |            |              |
| Less  | r SI No. (9        | n towards<br>) of the Re | ouner Payn<br>turnl | ients ma    | ae auning t  | ne month (vic       | le Details It | imisned    |           |            |              |
| Clos  | ing balanci        |                          | ung                 |             |              |                     |               |            |           |            | (-)39 800 00 |
| 8 De  | tails of CE        | NVAT credi               | t taken and         | utilised-   |              |                     |               |            |           |            | (-)55,000.00 |
| SI.   | Details of         | CENVAT (                 | AED (TTA)           | NCCD (      | ADE levied   | Additional          | Education     | Secondary  | Service   | Education  | Secondary    |
| No.   | credit             | Rs.)                     | (Rs.)               | Rs.)        | under        | duty of cus         | Cess on       | and Higher | Tax (Rs.) | Cess on    | and          |
|       |                    |                          |                     |             | clause 85    | -toms levied        | excisable     | Education  |           | taxable    | Higher       |
|       |                    |                          |                     |             | of Finance   | under               | goods (       | Cess on    |           | services ( | Education    |
|       |                    |                          |                     |             | Act, 2005 (  | section 3 (5)       | Rs.)          | Excisable  |           | Rs.)       | Cess on      |
|       |                    |                          |                     |             | RS.)         | Orthe               |               | goods (Rs. |           |            | taxable      |
|       |                    |                          |                     |             |              | Tariff Act          |               | ,          |           |            | Rs)          |
|       |                    |                          |                     |             |              | 1975                |               |            |           |            | 10.7         |
|       | (1)                | (2)                      | (3)                 | (4)         | (5)          | (6)                 | (7)           | (8)        | (9)       | (10)       | (11)         |
| 1     | Opening<br>balance | 57,300.00                |                     |             |              |                     | 1,146.00      | 573.00     |           |            |              |
| 2     | Credit             | 81,750.00                |                     |             |              |                     | 1,635.00      | 817.50     |           |            |              |
|       | taken on           |                          |                     |             |              |                     |               |            |           |            |              |
|       | inputs on          |                          |                     |             |              |                     |               |            |           |            |              |
|       | invoices           |                          |                     |             |              |                     |               |            |           |            |              |
|       | issued by          |                          |                     |             |              |                     |               |            |           |            |              |
|       | turers             |                          |                     |             |              |                     |               |            |           |            |              |
| 3     | Credit             | 2.952.00                 |                     |             |              |                     | 59.04         | 29.52      |           |            |              |
|       | taken on           |                          |                     |             |              |                     |               |            |           |            |              |
|       | inputs on          |                          |                     |             |              |                     |               |            |           |            |              |
|       | invoices           |                          |                     |             |              |                     |               |            |           |            |              |
|       | issued by          |                          |                     |             |              |                     |               |            |           |            |              |
|       | ISI OF IIIIQ       |                          |                     |             |              |                     |               |            |           |            |              |
|       | dealers            |                          |                     |             |              |                     |               |            |           |            |              |
| 4     | Credit             |                          |                     |             |              |                     |               |            |           |            |              |
|       | taken on           |                          |                     |             |              |                     |               |            |           |            |              |
|       | imported           |                          |                     |             |              |                     |               |            |           |            |              |
| -     | inputs             | 0.000.00                 |                     |             |              |                     | 400.00        |            |           |            |              |
| 5     | Credit             | 6,000.00                 |                     |             |              |                     | 120.00        | 60.00      |           |            |              |
|       | canital            |                          |                     |             |              |                     |               |            |           |            |              |
|       | goods on           |                          |                     |             |              |                     |               |            |           |            |              |
|       | invoices           |                          |                     |             |              |                     |               |            |           |            |              |
|       | issued by          |                          |                     |             |              |                     |               |            |           |            |              |
|       | manufac-           |                          |                     |             |              |                     |               |            |           |            |              |
|       | turers or          |                          |                     |             |              |                     |               |            |           |            |              |
|       | by ISt Or          |                          |                     |             |              |                     |               |            |           |            |              |
|       | dealers            |                          |                     |             |              |                     |               |            |           |            |              |
|       | ucaicia            |                          |                     |             |              |                     |               |            |           |            |              |

Figure 1.20 Form ER 1

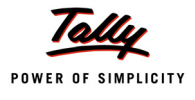

#### Page 3

|    | (1)                         | (2)         | (3) | (4) | (5) | (6) | (7)      | (8)      | (9) | (10) | (11) |
|----|-----------------------------|-------------|-----|-----|-----|-----|----------|----------|-----|------|------|
| 6  | Credit taken on             | x=/         | (~/ |     | (-/ | (-/ |          | (-)      | (-) | ()   | ,    |
| -  | imported                    |             |     |     |     |     |          |          |     |      |      |
|    | capital goods               |             |     |     |     |     |          |          |     |      |      |
| 7  | Credit taken on             |             |     |     |     |     |          |          |     |      |      |
|    | input services              |             |     |     |     |     |          |          |     |      |      |
| 8  | Credit taken                |             |     |     |     |     |          |          |     |      |      |
|    | from inter-unit             |             |     |     |     |     |          |          |     |      |      |
|    | transfer of                 |             |     |     |     |     |          |          |     |      |      |
|    | credit by a                 |             |     |     |     |     |          |          |     |      |      |
|    | large taxpayer              |             |     |     |     |     |          |          |     |      |      |
| 9  | Credit taken                |             |     |     |     |     |          |          |     |      |      |
|    | (2) of rule                 |             |     |     |     |     |          |          |     |      |      |
|    | 12BB of                     |             |     |     |     |     |          |          |     |      |      |
|    | Central Excise              |             |     |     |     |     |          |          |     |      |      |
|    | Rules, 2002*                |             |     |     |     |     |          |          |     |      |      |
| 10 | Total credit                | 1,48,002.00 |     |     |     |     | 2,960.04 | 1,480.02 |     |      |      |
|    | available                   |             |     |     |     |     |          |          |     |      |      |
| 11 | Credit utilised             | 1,48,002.00 |     |     |     |     | 2,960.04 | 1,480.02 |     |      |      |
|    | for payment of              |             |     |     |     |     |          |          |     |      |      |
|    | duty on goods               |             |     |     |     |     |          |          |     |      |      |
| 12 | Credit utilised             |             |     |     |     |     |          |          |     |      |      |
|    | when inputs or              |             |     |     |     |     |          |          |     |      |      |
|    | capital goods               |             |     |     |     |     |          |          |     |      |      |
|    | as such                     |             |     |     |     |     |          |          |     |      |      |
| 13 | Credit utilised             |             |     |     |     |     |          |          |     |      |      |
|    | for payment of              |             |     |     |     |     |          |          |     |      |      |
|    | amount in                   |             |     |     |     |     |          |          |     |      |      |
|    | terms of Rule               |             |     |     |     |     |          |          |     |      |      |
|    | 6 of CENVAT                 |             |     |     |     |     |          |          |     |      |      |
|    | Credit Rules,               |             |     |     |     |     |          |          |     |      |      |
|    | 2004.<br>Ora diturtilia a d |             |     |     |     |     |          |          |     |      |      |
| 14 | Credit utilised             |             |     |     |     |     |          |          |     |      |      |
|    | navment                     |             |     |     |     |     |          |          |     |      |      |
| 15 | Credit utilised             |             |     |     |     |     |          |          |     |      |      |
|    | for payment of              |             |     |     |     |     |          |          |     |      |      |
|    | tax on services             |             |     |     |     |     |          |          |     |      |      |
| 16 | Credit utilised             |             |     |     |     |     |          |          |     |      |      |
|    | towards inter               |             |     |     |     |     |          |          |     |      |      |
|    | unit transfer of            |             |     |     |     |     |          |          |     |      |      |
|    | credit by a                 |             |     |     |     |     |          |          |     |      |      |
|    | large taxpayer*             |             |     |     |     |     |          |          |     |      |      |
| 17 | Closing                     |             |     |     |     |     |          |          |     |      |      |
|    | parance                     |             |     |     |     |     |          |          |     |      |      |

Figure 1.21 Form ER 1

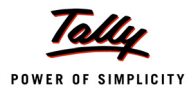

#### Page 4

| Payments                                                                                                    | Amount                                                                                                    | t paid (Rs.)                                                                                                    | Cha                                                                                                    | llan                                                                                                    | BSR code                                                                                                    | Source d                                                                            | ocument                                                                                                    |
|----------------------------------------------------------------------------------------------------|----------------------------------------------------------------------------------------------------|----------------------------------------------------------------------------------------------------|----------------------------------------------------------------------------------------------------|----------------------------------------------------------------------------------------------------|----------------------------------------------------------------------------------------------------|-------------------------------------------------------------------------------------|----------------------------------------------------------------------------------------------------|
|                                                                                                    | Account                                                                                                    | Credit                                                                                                    | No.                                                                                                    | Date                                                                                                    |                                                                                                    | No.                                                                                 | date                                                                                                    |
|                                                                                                    | current                                                                                                    | Account                                                                                                    |                                                                                                    |                                                                                                    |                                                                                                    |                                                                                     |                                                                                                    |
| (1)                                                                                                    | (2A)                                                                                                    | (2B)                                                                                                    | (3A)                                                                                                    | (3B)                                                                                                    | (4)                                                                                                    | (5A)                                                                                | (5B)                                                                                                    |
| Arrears of duty                                                                                                    |                                                                                                    |                                                                                                    |                                                                                                    |                                                                                                    |                                                                                                    |                                                                                     |                                                                                                    |
| under rule 8                                                                                                    |                                                                                                    |                                                                                                    |                                                                                                    |                                                                                                    |                                                                                                    |                                                                                     |                                                                                                    |
| Other arrears of                                                                                                    |                                                                                                    |                                                                                                    |                                                                                                    |                                                                                                    |                                                                                                    |                                                                                     |                                                                                                    |
| duty                                                                                                    |                                                                                                    |                                                                                                    |                                                                                                    |                                                                                                    |                                                                                                    |                                                                                     |                                                                                                    |
| nterest payment                                                                                                    |                                                                                                    |                                                                                                    |                                                                                                    |                                                                                                    |                                                                                                    |                                                                                     |                                                                                                    |
| inder rule 8                                                                                                    |                                                                                                    |                                                                                                    |                                                                                                    |                                                                                                    |                                                                                                    |                                                                                     |                                                                                                    |
| Other interest                                                                                                    |                                                                                                    |                                                                                                    |                                                                                                    |                                                                                                    |                                                                                                    |                                                                                     |                                                                                                    |
| payments                                                                                                    |                                                                                                    |                                                                                                    |                                                                                                    |                                                                                                    |                                                                                                    |                                                                                     |                                                                                                    |
| Misc. payments                                                                                                    |                                                                                                    |                                                                                                    |                                                                                                    |                                                                                                    |                                                                                                    |                                                                                     |                                                                                                    |
| Total]                                                                                                    |                                                                                                    |                                                                                                    |                                                                                                    |                                                                                                    |                                                                                                    |                                                                                     |                                                                                                    |
| (b) During the<br>(c) During the<br>(d) During the                                                                                          | d to sign on b<br>e month, total<br>e month, invoid<br>e month, trans                                                      | e information gw<br>ehalf of the asse<br>Rs. 3,61,725.82<br>ces bearing SI.N<br>sfer challans und                                           | en in this return<br>ssee.<br>: was deposited<br>o. <b>Aqua/101/12</b><br>er rule 12BB of t                                            | is true, correct<br>vide TR-6 Chall<br>- <b>13 to Aqua/113</b><br>the Central Exc                                          | and complete in every<br>ans (copies enclosed)<br>/12-13 of Aqua/Rule 11<br>ise Rules, 2002 beari                                                                                                    | respect and<br>/ <b>Book 1/12-13</b><br>ng S.No                                     | that I am<br>were issued<br>_to, an                                                                                |
| (b) During the<br>(c) During the<br>(d) During the<br>transfer c                                                                            | d to sign on b<br>e month, total<br>e month, invoid<br>e month, trans<br>hallan under n                                    | e Information giv<br>ehalf of the asse<br>Rs. 3,61,725.82<br>ces bearing SI.N<br>sfer challans und<br>ule 12A of the C                      | en in this return<br>ssee.<br>• was deposited<br>• . Aqua/101/12<br>er rule 12BB of t<br>ENVAT Credit F                                | is true, correct<br>vide TR-6 Chall<br>- <b>13 to Aqua/113</b><br>the Central Exc<br>Rules, 2004 bea                       | and complete in every<br>ans (copies enclosed)<br>/ <b>12-13 of Aqua/Rule 11</b><br>ise Rules, 2002 beari<br>rring S.No. <u>to</u>                                                                                                    | / <b>Book 1/12-13</b><br>ng S.No<br>were issue                                      | that I am<br>were issued<br>_to, an<br>d.*                                                                         |
| (b) During the<br>(c) During the<br>(d) During the<br>transfer c                                                                            | d to sign on b<br>e month, total<br>e month, invoi<br>e month, trans<br>hallan under n                                     | e information gw<br>ehalf of the asse<br>Rs. 3,61,725.82<br>ces bearing SI.N<br>sfer challans und<br>ule 12A of the C                       | en in this return<br>ssee.<br>was deposited<br>o. <b>Aqua/101/12</b><br>er rule 12BB of t<br>ENVAT Credit F                            | is true, correct<br>vide TR-6 Chall<br>-13 to Aqua/113<br>the Central Exc<br>Rules, 2004 bea                               | and complete in every<br>ans (copies enclosed)<br>/ <b>12-13 of Aqua/Rule 11</b><br>ise Rules, 2002 beari<br>aring S.No. <u>to</u>                                                                                                    | respect and<br>Mg S.No<br>were issue<br>(Authoris                                   | that I am<br>were issued<br>to, an<br>d.*                                                                          |
| authorise<br>(b) During the<br>(c) During the<br>(d) During the<br>transfer c                                                               | d to sign on b<br>e month, total<br>e month, invoi<br>e month, trans<br>hallan under m                                     | e Information gw<br>ehalf of the asse<br>Rs. 3,61,725.82<br>ces bearing SI.N<br>sfer challans und<br>ule 12A of the C                       | en in this return<br>ssee.<br>was deposited<br>o. Aqua/101/12<br>er rule 12BB of t<br>ENVAT Credit F                                   | Is true, correct<br>vide TR-6 Chall<br>-13 to Aqua/113<br>the Central Exc<br>Rules, 2004 bea                               | and complete in every<br>ans (copies enclosed)<br>/12-13 of Aqua/Rule 11<br>ise Rules, 2002 beari<br>aring S.Noto                                                                                                    | Respect and<br>Rook 1/12-13<br>ng S.No.<br>were issue<br>(Authoris                  | that Iam<br>w <b>ere issued</b> to, an<br>d.*<br>sed signatory                                                     |
| authorise<br>(b) During the<br>(c) During the<br>(d) During the<br>transfer c<br>Place :<br>Date :<br>Applicable only fo                    | or large taxpay                                                                                                    | e information gw<br>ehalf of the asse<br>Rs. 3,61,725.82<br>ces bearing SI.N<br>sfer challans und<br>ule 12A of the C                       | en in this return<br>ssee.<br>was deposited<br>o. Aqua/101/12<br>er rule 12BB of f<br>ENVAT Credit F                                   | is true, correct<br>vide TR-6 Chall<br>-13 to Aqua/113<br>the Central Exc<br>Rules, 2004 bea<br>the Central Exc            | and complete in every<br>ans (copies enclosed)<br>/ <b>12-13 of Aqua/Rule 11</b><br>ise Rules, 2002 beari<br>aring S.No. <u>to</u>                                                                                                    | respect and<br>/Book 1/12-13<br>ng S.No<br>were issue<br>(Authoris<br>o has opted t | that I am<br>were issued<br>to, an<br>d.*<br>sed signatory<br>o operate as                                         |
| authorise<br>(b) During th<br>(c) During th<br>(d) During th<br>transfer c<br>Place :<br>Jate :<br>Applicable only fo<br>arge Taxpayer.     | d to sign on b<br>e month, total<br>e month, invoi<br>e month, irans<br>hallan under n                                     | e information giv<br>ehalf of the asse<br>Rs. 3,61,725.82<br>ces bearing SI.N<br>sfer challans und<br>ule 12A of the C<br>rers defined unde | en in this return<br>ssee.<br>was deposited<br>o. Aqua/101/12<br>er rule 12BB of f<br>ENVAT Credit F<br>er Rule 2(ea) of f             | Is true, correct<br>vide TR-6 Chall<br>-13 to Aqua/113<br>the Central Exc<br>Rules, 2004 bea<br>the Central Exc<br>EDCMENT | and complete in every<br>ans (copies enclosed)<br>/ <b>12-13 of Aqua/Rule 11</b><br>ise Rules, 2002 beari<br>rring S.Noto<br>toto                                                                                                    | respect and<br>/Book 1/12-13<br>ng S.No<br>were issue<br>(Authoris<br>o has opted t | that I am<br>were issued<br>to, an<br>d.*<br>sed signatory<br>o operate as                                         |
| authorise<br>(b) During th<br>(c) During th<br>(d) During th<br>transfer c<br>Place :<br>Jate :<br>Applicable only fo<br>arge Taxpayer.     | d to sign on b<br>e month, total<br>e month, invoi<br>e month, irans<br>hallan under n                                     | e information giv<br>ehalf of the asse<br>Rs. 3,61,725.82<br>ces bearing SI.N<br>sfer challans und<br>ule 12A of the C                      | en in this return<br>ssee.<br>was deposited<br>o. Aqua/101/12<br>er rule 12BB of t<br>ENVAT Credit F<br>er Rule 2(ea) of t<br>ACKNOWLI | is true, correct<br>vide TR-6 Chall<br>-13 to Aqua/113<br>the Central Exc<br>Rules, 2004 bea<br>the Central Exc<br>EDGMENT | and complete in every<br>ans (copies enclosed)<br>/ <b>12-13 of Aqua/Rule 11</b><br>ise Rules, 2002 beari<br>rring S.No. <u>to</u>                                                                                                    | /Book 1/12-13<br>ng S.No<br>were issue<br>(Authoris                                 | that I am<br>were issued<br>to, an<br>d.*<br>sed signatory<br>o operate as                                         |
| Authorise<br>(b) During the<br>(c) During the<br>(d) During the<br>transfer c<br>Place :<br>Date :<br>Applicable only fo<br>.arge Taxpayer. | d to sign on b<br>e month, total<br>e month, invoi<br>e month, irans<br>hallan under n                                     | e information giv<br>ehalf of the asse<br>Rs. 3,61,725.82<br>ces bearing SI.N<br>sfer challans und<br>ule 12A of the C                      | en in this return<br>ssee.<br>was deposited<br>o. Aqua/101/12<br>er rule 12BB of t<br>ENVAT Credit F<br>er Rule 2(ea) of t<br>ACKNOWLI | is true, correct<br>vide TR-6 Chall<br>-13 to Aqua/113<br>the Central Exc<br>Rules, 2004 bea<br>the Central Exc<br>EDGMENT | and complete in every<br>ans (copies enclosed)<br>/ <b>12-13 of Aqua/Rule 11</b><br>ise Rules, 2002 beari<br>aring S.Noto<br>toto | respect and<br>/Book 1/12-13<br>ng S.No<br>were issue<br>(Authoris<br>o has opted t | that I am<br>were issued<br>to, an<br>d.*<br>sed signatory<br>o operate as<br>MM YYYYY                             |
| Authorise<br>(b) During the<br>(c) During the<br>(d) During the<br>transfer c<br>Place :<br>Place :<br>Applicable only fo<br>arge Taxpayer. | d to sign on b<br>e month, total<br>e month, invoi<br>e month, irans<br>hallan under n<br>pr large taxpay<br>goods and av  | e Information giv<br>ehalf of the asse<br>Rs. 3,61,725.82<br>ces bearing SI N<br>sfer challans und<br>ule 12A of the C<br>rers defined unde | en in this return<br>ssee.<br>was deposited<br>o. Aqua/101/12<br>er rule 12BB of t<br>ENVAT Credit F<br>er Rule 2(ea) of t<br>ACKNOWLI | is true, correct<br>vide TR-6 Chall<br>-13 to Aqua/113<br>the Central Exc<br>Rules, 2004 bea<br>the Central Exc<br>EDGMENT | and complete in every<br>ans (copies enclosed)<br>/12-13 of Aqua/Rule 11<br>ise Rules, 2002 beari<br>rring S.Noto<br>tise Rule,2002 and wh                                                                                                    | respect and<br>/Book 1/12-13<br>ng S.No<br>were issue<br>(Authoris<br>o has opted t | that I am<br>to, an<br>d.*<br>sed signatory<br>o operate as<br><u>MM YYYY</u><br>04 2012                           |
| authorise<br>(b) During th<br>(c) During th<br>(d) During th<br>transfer c<br>Place :<br>Jate :<br>Applicable only fo<br>.arge Taxpayer.    | d to sign on b<br>e month, total<br>e month, invoi<br>e month, irrans<br>hallan under n<br>or large taxpay<br>goods and av | e Information giv<br>ehalf of the asse<br>Rs. 3,61,725.82<br>ces bearing SI.N<br>sfer challans und<br>ule 12A of the C<br>rers defined unde | en in this return<br>ssee.<br>was deposited<br>o. Aqua/101/12<br>er rule 12BB of t<br>ENVAT Credit F<br>er Rule 2(ea) of t<br>ACKNOWLI | Is true, correct<br>vide TR-6 Chall<br>-13 to Aqua/113<br>the Central Exc<br>Rules, 2004 bea<br>the Central Exc<br>EDGMENT | and complete in every<br>ans (copies enclosed)<br>/ <b>12-13 of Aqua/Rule 11</b><br>ise Rules, 2002 beari<br>aring S.Noto<br>tise Rule,2002 and wh                                                                                                    | respect and<br>/Book 1/12-13<br>ng S.No<br>were issue<br>(Authoris<br>o has opted t | that I am<br>were issued<br>to, an<br>d.*<br>sed signatory<br>o operate as<br><u>MM YYYY</u><br>04 2012<br>MM YYYY |

Figure 1.22 Form ER 1

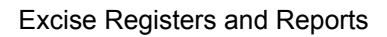

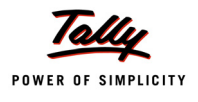

## 1.9 Form ER 5

Go to Gateway of Tally > Display > Statutory Reports > Excise Reports > Manufacturer > Form ER 5

| 1. Nam                      | e of the Manufacturer                                                               | Aau                                                | Ja Ltd.,                                         |                                                                                    |                                 |                           |                              |
|-----------------------------|-------------------------------------------------------------------------------------|----------------------------------------------------|--------------------------------------------------|------------------------------------------------------------------------------------|---------------------------------|---------------------------|------------------------------|
| 2. PAN                      | based Registration Nun                                                              | ber : AA                                           | PCL2149RX                                        | M001                                                                               |                                 |                           |                              |
| 3 Ann                       | al Declaration                                                                      |                                                    | OLL HOIV                                         |                                                                                    |                                 |                           |                              |
| (i) Me                      | w Declaration                                                                       |                                                    |                                                  |                                                                                    |                                 |                           |                              |
| (i) NE                      |                                                                                     | n olroodu file d                                   |                                                  |                                                                                    |                                 |                           |                              |
| (II) Ar                     | nenoments to declaratio                                                             | m already filed                                    |                                                  |                                                                                    |                                 |                           |                              |
| (Plea                       | ise tick the appropriate                                                            | box)                                               |                                                  |                                                                                    |                                 |                           |                              |
| 4. Decla                    | arauon for the Financial '                                                          | rear : 20                                          | 12                                               |                                                                                    |                                 |                           |                              |
| Sr.No.                      | Description of                                                                      | Central                                            | Quantity                                         | Description of finished                                                            | Central                         | Quantity                  | Quantity of                  |
|                             | Principal Inputs                                                                    | Sub-Heading                                        | Code                                             | goods in Which<br>principal input                                                  | Sub-Heading                     | Code                      | mentioned in                 |
|                             |                                                                                     | No. of                                             |                                                  | mentioned in column                                                                | No.of                           |                           | column (2)                   |
|                             |                                                                                     | Principal                                          |                                                  | (2) is used                                                                        | finished                        |                           | required for use             |
|                             |                                                                                     | inputs                                             |                                                  |                                                                                    | goods                           |                           | in the                       |
|                             |                                                                                     |                                                    |                                                  |                                                                                    |                                 |                           | unit quantity of             |
|                             |                                                                                     |                                                    |                                                  |                                                                                    |                                 |                           | finished goods               |
|                             |                                                                                     |                                                    |                                                  |                                                                                    |                                 |                           | mentioned in                 |
| (1)                         | (2)                                                                                 | (2)                                                | (4)                                              | (5)                                                                                | (6)                             | (7)                       | column (5)                   |
| 1                           | Bottle Caps                                                                         | 39235010                                           | KG (4)                                           | (0)                                                                                | (0)                             | (1)                       | (0)                          |
|                             |                                                                                     |                                                    |                                                  | AquaPure 1 Ltr                                                                     | 22011010                        | L                         | 2,60,000                     |
|                             |                                                                                     |                                                    |                                                  | AquaSure                                                                           | 22011010                        | L                         | 60,000                       |
| 2                           | Low Density Palyethylene                                                            | 39011010                                           | KG                                               | AquaMini 200ml                                                                     | 22011010                        | 1                         | 10.000                       |
| 3                           | Natural Water                                                                       | 22011010                                           | L                                                | Aquaimin 200mi                                                                     | 22011010                        | L.                        | 10,000                       |
|                             |                                                                                     |                                                    |                                                  | AquaPure 1 Ltr                                                                     | 22011010                        | L                         | 2,60,000                     |
|                             |                                                                                     |                                                    |                                                  | AquaMini 200ml                                                                     | 22011010                        | L                         | 2,000                        |
|                             |                                                                                     |                                                    |                                                  | AquaKing 20L                                                                       | 22011010                        | L                         | 1,20,000                     |
|                             |                                                                                     |                                                    |                                                  | AquaEase-20L<br>AquaSure                                                           | 22011010                        | L<br>                     | 20,000                       |
| 4                           | PET Bottles - 1Ltr                                                                  | 39233010                                           | KG                                               | Adagara                                                                            | 22011010                        | -                         | 00,000                       |
|                             |                                                                                     |                                                    |                                                  | AquaPure 1 Ltr                                                                     | 22011010                        | L                         | 2,60,000                     |
| -                           | Minter Oration - ACL                                                                | 20022242                                           | KO                                               | AquaSure                                                                           | 22011010                        | L                         | 60,000                       |
| 5                           | water Container - 20Lts                                                             | 39233010                                           | KG                                               | AquaKing 201                                                                       | 22011010                        | 1                         | 6.000                        |
|                             |                                                                                     |                                                    |                                                  | AquaEase-20L                                                                       | 22011010                        | L                         | 1,000                        |
|                             | 1                                                                                   | 1                                                  | 1 1                                              |                                                                                    |                                 | -                         | 1,000                        |
| Please<br>Govern<br>Septerr | indicate the abbreviation<br>ment of India, Ministry of<br>Iber,2004 published vide | n referred to in<br>Finance (Dep<br>e G.S.R.No.643 | Instruction N<br>eartment of R<br>3(E) dated the | lo.7 mentioned in Form E.F<br>evenue) vide No.25/2004 -(<br>e 25th September,2004. | R1 and Form I<br>Central Excise | E.R3 spe(<br>(N.T.), date | cified in the<br>ed the 27th |
| 5. (i)                      | I/We hereby declare<br>/our knowledge and                                           | that the inforn belief.                            | nation given a                                   | above is true, correct and c                                                       | omplete in eve                  | ry respect i              | to the best of my            |
| (ii)                        | I/We/am/are authoriz                                                                | zed to sign this                                   | return.                                          |                                                                                    |                                 |                           |                              |
|                             |                                                                                     |                                                    |                                                  |                                                                                    |                                 |                           |                              |
|                             |                                                                                     |                                                    |                                                  |                                                                                    | (Name in c                      | apital lette              | ers and Signature            |
| Place<br>Date               | Bangalore<br>30-Apr-2012                                                            |                                                    |                                                  |                                                                                    |                                 | of the Auth               | ionzed Signatory)            |
|                             |                                                                                     |                                                    | ACKN                                             | OWLEDGMENT                                                                         |                                 |                           |                              |
| Decla                       | tion for the Dimension V                                                            | (aar :                                             |                                                  |                                                                                    |                                 |                           | 2042                         |
| Declara                     | ation for the ⊢inancial Y                                                           | ear :                                              |                                                  |                                                                                    |                                 |                           | 2012                         |

Figure 1.23 Form ER 5

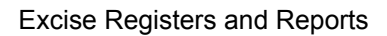

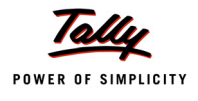

## 1.10 From ER 6

Go to Gateway of Tally > Display > Statutory Reports > Excise Reports > Manufacturer > Form ER 6

| . Name  | of the Man                                 | ufacturer                           |                                           | : Aqua                                    | Ltd.,                                                                                                    |                                                                          |                                           |                     |                                  |                                  |                             |                                       |                                                          |
|---------|--------------------------------------------|-------------------------------------|-------------------------------------------|-------------------------------------------|----------------------------------------------------------------------------------------------------|--------------------------------------------------------------------------|-------------------------------------------|---------------------|----------------------------------|----------------------------------|-----------------------------|---------------------------------------|----------------------------------------------------------|
| . PAN b | ased Regi                                  | stration N                          | umber                                     | AAP                                       | CL2149R)                                                                                                   | XM001                                                                    |                                           |                     |                                  |                                  |                             |                                       |                                                          |
| . Month | to which th                                | ie return r                         | elates                                    | : 04                                      | 2012                                                                                                    |                                                                          |                                           |                     |                                  |                                  |                             |                                       |                                                          |
| Datail  | ofragaint                                  | and cone                            | umption o                                 | forincipal                                |                                                                                                    | dfiniched                                                                | lavoiaabla                                |                     | do :                             |                                  |                             |                                       |                                                          |
| Details |                                            | and cons                            |                                           | i principal                               | i inputs an                                                                                                |                                                                          |                                           | goo                 | us.                              |                                  |                             |                                       |                                                          |
| Sr.No.  | Descript-<br>ion of<br>Principal<br>Inputs | Quantity<br>Code                    | Opening<br>Balance                        | Receipt                                   | Taken<br>for use<br>in the<br>manufa-<br>cture of<br>dutiable<br>and<br>exempt-<br>ed<br>finished<br>goods | Remov-<br>ed as<br>such for<br>export or<br>for home<br>consu-<br>mption | Closing<br>Balance                        | ma                  | Finis<br>anufactu                | hed good<br>ired out o           | ls<br>f inputs              | Quantity<br>Code<br>finished<br>goods | Quantity<br>of<br>finished<br>goods<br>manufa-<br>ctured |
|         |                                            |                                     |                                           |                                           |                                                                                                    |                                                                          |                                           | S                   | Sr.No.                           | Desc                             | ription                     |                                       |                                                          |
| (1)     | (2)                                        | (3)                                 | (4)                                       | (5)                                       | (6)                                                                                                    | (7)                                                                      | (8)                                       | (                   | (9 A)                            | (9                               | B)                          | (10)                                  | (11)                                                     |
| 1       | Bottle Caps                                | KG                                  |                                           | 7,47,265                                  | 2,60,000                                                                                                   |                                                                          | 4,87,265                                  |                     | 1                                | AgusPu                           | re 1 l tr                   | 1                                     | 2 00 000                                                 |
|         |                                            |                                     |                                           |                                           |                                                                                                    |                                                                          |                                           |                     | 1                                | AquaPu                           | re 1 Ltr                    | L                                     | 20,000                                                   |
|         |                                            |                                     |                                           |                                           |                                                                                                    |                                                                          |                                           |                     | 1                                | AquaSu                           | re                          | L                                     | 40,000                                                   |
| 2       | Low Censily Polyeliyiene                   | KG                                  |                                           | 25,000                                    | 10,000                                                                                                    |                                                                          | 15,000                                    |                     |                                  |                                  |                             |                                       |                                                          |
| 2       | Matural Water                              |                                     |                                           | 10.00.000                                 | 4 02 000                                                                                                   |                                                                          | 5 00 000                                  | _                   | 2                                | AquaMir                          | ni 200ml                    | L                                     | 10,000                                                   |
| 3       | Induidi indei                              | L                                   |                                           | 10,00,000                                 | 4,02,000                                                                                                   |                                                                          | 5,96,000                                  | <u></u>             | 1                                | AguaPu                           | re 1 Ltr                    | L                                     | 2.00.000                                                 |
|         |                                            |                                     |                                           |                                           |                                                                                                    |                                                                          |                                           |                     | 2                                | AquaMir                          | ni 200ml                    | L                                     | 10,000                                                   |
|         |                                            |                                     |                                           |                                           |                                                                                                    |                                                                          |                                           |                     | 3                                | AquaKir                          | ig 20L                      | L                                     | 6,000                                                    |
|         |                                            |                                     |                                           |                                           |                                                                                                    |                                                                          |                                           |                     | 4                                | AquaEa                           | se-20L                      | L                                     | 1,000                                                    |
|         |                                            |                                     |                                           |                                           |                                                                                                    |                                                                          |                                           |                     | 1                                | AquaPu                           |                             | L<br>I                                | 40,000                                                   |
| 4       | PET Bottles - 1Ltr                         | KG                                  |                                           | 7,50,000                                  | 2,60,000                                                                                                   |                                                                          | 4,90,000                                  |                     |                                  | nquaou                           |                             | -                                     | 40,000                                                   |
|         |                                            |                                     |                                           |                                           |                                                                                                    |                                                                          |                                           |                     | 1                                | AquaPu                           | re 1 Ltr                    | L                                     | 2,00,000                                                 |
|         |                                            |                                     |                                           |                                           |                                                                                                    |                                                                          |                                           |                     | 1                                | AquaPu                           | re 1 Ltr                    | L                                     | 20,000                                                   |
| 5       | Water Container - 2018                     | KG                                  |                                           | 10 200                                    | 7 000                                                                                                    |                                                                          | 3 200                                     |                     | 1                                | Aquasu                           | re                          | L                                     | 40,000                                                   |
|         |                                            |                                     |                                           | 10,200                                    | 1,000                                                                                                    |                                                                          | 0,200                                     |                     | 3                                | AquaKir                          | g 20L                       | L                                     | 6,000                                                    |
|         |                                            |                                     |                                           |                                           |                                                                                                    |                                                                          |                                           |                     | 4                                | AquaEa                           | se-20L                      | L                                     | 1,000                                                    |
| Detail  | e of waste                                 | and scrar                           | arisina di                                | iring man                                 | ufacture a                                                                                                 | nd cleared                                                               | d/destroyed                               |                     |                                  |                                  |                             |                                       |                                                          |
| Detail  | I Waste                                    | and scrap                           | Description                               |                                           |                                                                                                    | ind creater                                                              | ardestroyed                               |                     | 0                                | - O - d -                        |                             | 0                                     |                                                          |
| SF.NO.  |                                            |                                     | Descript                                  | ion of was                                | ste and So                                                                                                 | rap                                                                      |                                           |                     | Quanti                           | ty Code                          | Cleare                      |                                       | estroved                                                 |
| (1)     |                                            |                                     |                                           | (2)                                       |                                                                                                    |                                                                          |                                           |                     | (3)                              | )                                | (4 A)                       |                                       | (4 B)                                                    |
|         |                                            |                                     |                                           |                                           |                                                                                                    |                                                                          |                                           |                     |                                  |                                  |                             |                                       |                                                          |
| отг.    |                                            |                                     |                                           |                                           |                                                                                                    |                                                                          |                                           |                     |                                  |                                  |                             |                                       |                                                          |
| (1)     | Finishe<br>(2) and                         | d Goods (<br>(6).                   | mentioned                                 | l in Colum                                | ın 9(B) sho                                                                                                | ould be sta                                                              | ated in resp                              | oect                | of each                          | of the inp                       | outs men                    | tioned in                             | Column                                                   |
| (2)     | Please<br>in the G<br>27th Se              | indicate ti<br>overnmer<br>petember | he abbrevi<br>nt of India,<br>r, 2004 pul | ation refer<br>Ministry of<br>blished vic | rred to in Ir<br>f Finance (<br>de G.S.R.N                                                                 | nstruction<br>(Departme<br>10.643 (E)                                    | No.7 menti<br>ent of Rever<br>dated the 2 | ione<br>nue)<br>5th | ed in For<br>vide No<br>of Septe | m E.R1<br>0.25/2004<br>ember, 20 | and Forr<br>Central<br>)04. | n E.R3 s<br>Excise (N                 | specified<br>I.T), dated                                 |
| . (i)   | I/We de<br>/wareho                         | eclared the                         | at the parti<br>the same                  | culars dec<br>are true a                  | clared abo<br>nd Correc                                                                                    | ive have b<br>t to the be                                                | een compa<br>st of my/our                 | ared<br>r kno       | l with the                       | e records<br>e.                  | and boo                     | ks of my/                             | our factory                                              |
|         |                                            |                                     |                                           |                                           |                                                                                                    |                                                                          |                                           |                     |                                  |                                  |                             |                                       |                                                          |

Figure 1.24 Form ER 6

| Place : Bangalore<br>Date : 30-Apr-2012                                   |    |    |      |
|---------------------------------------------------------------------------|----|----|------|
| ACKNOWLEDGMENT                                                            |    |    |      |
|                                                                           |    | MM | YYYY |
| Return of excisable goods and availment of CENVAT credit for the month of |    | 04 | 2012 |
|                                                                           |    |    |      |
|                                                                           | DD | MM | YYYY |
| Data of Bossint                                                           |    |    |      |

Figure 1.25 Form ER 6 page 2

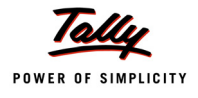

## 1.11 Form ER 8

Go to Gateway of Tally > Display > Statutory Reports > Excise Reports > Manufacturer > Form ER 8

|               |                  |                                      |                                       |                                                |                                      |                                                | [See             | rule 12             | Form<br>2 of the Ce      | ER - S          | 8<br>Excis     | se Rul             | es. 20(           | 021                      |                        |           | Ori        | iginal     |
|---------------|------------------|--------------------------------------|---------------------------------------|------------------------------------------------|--------------------------------------|------------------------------------------------|------------------|---------------------|--------------------------|-----------------|----------------|--------------------|-------------------|--------------------------|------------------------|-----------|------------|------------|
|               |                  | [To                                  | be sub                                | omitted                                        | by th                                | e assesse                                      | e fa             | lling un            | der sixth                | provis          | so to          | rule 1             | 2(1) o            | f the Cen                | tral Excise            | Rules, 20 | 002]       |            |
| Dot           |                  | of oveig                             | able o                                | oode el                                        | 0000                                 | (@ 1% dut                                      | vfor             | the aur             | ortor                    |                 |                |                    |                   |                          |                        |           |            |            |
| Fron          | n                |                                      | Apr 20                                | 12                                             | To                                   | Jun                                            | 2012             | )                   | arter                    |                 |                |                    |                   |                          |                        |           |            |            |
|               |                  | -                                    |                                       |                                                |                                      |                                                |                  |                     |                          |                 |                |                    |                   |                          |                        |           |            |            |
| 1             | Reg              | gistratio                            | on No                                 | :                                              | AAP                                  | CL2149R)                                       | (M00             | 1                   |                          |                 |                |                    |                   |                          |                        |           |            |            |
| 2             | Nar              | ne of th                             | ne Asse                               | essee :                                        | Aqu                                  | a Ltd.,                                        | d du             |                     | bla i                    |                 |                |                    |                   |                          |                        |           |            |            |
| 3<br>07       | Del              | TOL                                  | line ma                               | Decerin                                        | tion.                                |                                                | uuu              | ly paya             | Die .<br>Coriol          | Onor            | ina            | 0.00               | Oue               | Closing                  | Assassab               | Eveine    | Educat     | Total      |
| No            | 10               | NO.                                  |                                       | Descrip                                        | uon                                  | or goods                                       |                  | Quantity            | Number                   | Balal           | an-            | ntity              | ntity             | balan-                   | le Value (             | dutv      | ion        | Duty       |
|               |                  |                                      |                                       |                                                |                                      |                                                |                  |                     | in                       | CE              | •              | Man-               | clea-             | се                       | Rs.)                   | payable   | cess &     | payable    |
|               |                  |                                      |                                       |                                                |                                      |                                                |                  |                     | notificat-               |                 |                | ufac-              | red               |                          |                        | @ 2%      | Secon-     |            |
|               |                  |                                      |                                       |                                                |                                      |                                                |                  |                     | 100 no: 1<br>/2011       |                 |                | turea              |                   |                          |                        |           | Educat-    | .          |
|               |                  |                                      |                                       |                                                |                                      |                                                |                  |                     | 12011                    |                 |                |                    |                   |                          |                        |           | ion        |            |
|               |                  |                                      |                                       |                                                |                                      |                                                |                  |                     |                          |                 |                |                    |                   |                          |                        |           | Cess (     |            |
|               |                  |                                      |                                       |                                                |                                      |                                                |                  |                     |                          |                 |                |                    |                   |                          |                        |           | 2%+1       |            |
| 1             |                  | 2                                    |                                       |                                                | 2                                    |                                                |                  | 4                   | 5                        | 6               |                | 7                  | 8                 | Q                        | 10                     | 11        | %)<br>12   | 13         |
| 4             | Det              | ails of                              | duty pa                               | id on ex                                       | cisal                                | ble goods                                      |                  | -                   |                          |                 |                |                    |                   |                          | 10                     |           | 12         | 10         |
| <br>D         | uty (            | Code                                 | Amo                                   | unt(Rs.                                        | ) C                                  | hallan No:                                     |                  | Date                | Bank                     | Code            | Bra            | anch               |                   |                          |                        |           |            |            |
|               | <u> </u>         |                                      |                                       |                                                | ·                                    |                                                |                  |                     |                          |                 | С              | ode                |                   |                          |                        |           |            |            |
|               | 1                |                                      |                                       | 2                                              | _                                    | 3                                              | _                | 4                   | 5                        |                 |                | 6                  |                   |                          |                        |           |            |            |
| Cen           | vat              |                                      | 3,4                                   | 9,594.0                                        | 0 58                                 | 7964                                           | 27-/             | Apr-201             | 2 007852                 | 8               |                |                    |                   |                          |                        |           |            |            |
| Euu.<br>Seca  | & Hi             | aher                                 | 1 '                                   | 2,131.0                                        | 2 40                                 | 0423                                           | 5-11             | ay-201              | 2 007652                 | 0               |                |                    |                   |                          |                        |           |            |            |
| Educ          | catio            | n cess                               |                                       |                                                |                                      |                                                |                  |                     |                          |                 |                |                    |                   |                          |                        |           |            |            |
| Total         | l dut            | y paid                               | 3,6                                   | 1,725.8                                        | 2 45                                 | 6578                                           | 6-M              | ay-201:             | 2 007829                 | 6               |                |                    |                   |                          |                        |           |            |            |
| 5.            | Det              | ails of                              | other p                               | ayment                                         | s ma                                 | de :                                           |                  |                     |                          |                 |                |                    |                   |                          |                        |           |            |            |
| Pa            | iyme             | ent A                                | mount                                 | (Rs.)                                          |                                      | Challan N                                      | 0:               |                     | Date                     | В               | ank            | Code               | Bran              | ich Re                   | mark                   |           |            |            |
|               |                  |                                      |                                       |                                                |                                      | 2                                              |                  |                     | 4                        | _               |                |                    | Co                | de                       | 7                      |           |            |            |
| Ar            | real             | rs                                   | 2                                     |                                                |                                      | 3                                              |                  |                     | 4                        | _               | 5              | •                  | 0                 | ,                        | /                      |           |            |            |
| P             | enal             | Ity                                  |                                       |                                                |                                      |                                                |                  |                     |                          |                 |                |                    |                   |                          |                        |           |            |            |
| In            | tere             | st                                   |                                       |                                                |                                      |                                                |                  |                     |                          |                 |                |                    |                   |                          |                        |           |            |            |
| 0             | ther             | S                                    |                                       |                                                |                                      |                                                |                  |                     |                          |                 |                |                    |                   |                          |                        |           |            |            |
| 6.            | Self<br>a)<br>b) | f- asse<br>I here<br>to sig<br>Durin | ssmen<br>by dec<br>n on be<br>g the q | t memo<br>lare thai<br>ehalf of i<br>uarter, t | orand<br>t the i<br>the a<br>total F | um :<br>information<br>ssessee.<br>Rs. 3,61,72 | i give<br>5.82 v | en in thi<br>vas de | s Return i<br>posited vi | s true<br>de GA | , cori<br>R7 C | rect an<br>Challar | id com<br>is (cop | plete in e<br>vies encle | every respec<br>osed). | t and tha | t I am au  | uthorised  |
| Date<br>Place | c)<br>e          | : Bai<br>: 30-                       | ngalore<br>Jun-20                     | 12                                             |                                      |                                                |                  |                     |                          |                 | N              | Jame :             | and sid           | onature o                | If Assesses            | or Autho  | rised Sid  | natory     |
|               |                  |                                      |                                       |                                                |                                      |                                                |                  | А                   | CKNOWL                   | EDGE            |                | NT T               | and bij           | gnatare t                |                        | or Audio  | noca oli   | gnatory    |
|               |                  |                                      |                                       |                                                |                                      | Return of                                      | ofexo            | isable              | goods cle                | ared            | @ 19           | % duty             | for the           | quarter                  |                        |           |            |            |
|               |                  |                                      |                                       |                                                | F                                    | rom                                            |                  | То                  |                          |                 |                |                    |                   |                          |                        |           |            |            |
| _             | _                | _                                    |                                       |                                                |                                      | DD                                             | MM               |                     | YYYY                     |                 |                |                    |                   |                          |                        |           |            |            |
| Date          | of F             | Receipt                              | t                                     |                                                |                                      |                                                |                  |                     |                          |                 |                | Nan                | ne and            | l Signatur               | e of the Ran           | ge Office | r with Off | icial Seal |

Figure 1.26 Form ER 8

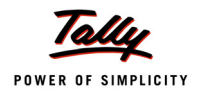

## 1.12 Credit Summary

Go to Gateway of Tally > Display > Statutory Reports > Excise Reports > Manufacturer > CENVAT Registers > Credit Summary > Selected Excise Unit (select the Tariff, Stock Item Type and Stock Item Name and press Enter) > Press <u>F1</u>: Detailed

| l              |                          | 55, Koramangala Industrial Area                            |                |                |                |
|----------------|--------------------------|------------------------------------------------------------|----------------|----------------|----------------|
|                |                          | Bengaluru                                                  |                |                |                |
|                | CEN                      | VAT Credit Summary On Principa<br>1-Apr-2012 to 6-May-2012 | l Input        |                |                |
|                |                          |                                                            |                |                | Page 1         |
| Month          | Particulars              | Basic Excise Duty                                          | Education Cess | Secondary      | Total          |
| Ame: 0040      | On an ing Balance        | 40,000,00 P-                                               | 020.00 P-      | Education Cess | 40.004.00 D-   |
| April-2012     | Opening Balance          | 46,800.00 DF                                               | 936.00 Dr      | 468.00 Dr      | 48,204.00 Dr   |
|                | Credit for the Month     | 60,000.00 Dr                                               | 1,200.00 Dr    | 600.00 Dr      | 01,800.00 Dr   |
|                | Utilised for Duty        | 1,15,752.00 Cr                                             | 2,315.04 Cr    | 1,157.52 CF    | 1,19,224.50 CF |
|                | Clasing Balance          | 0.053.00.0-                                                | 470.04.0-      | 00.52.0-       | 0 220 56 6-    |
| 10042          | Closing Balance          | 8,952.00 CF                                                | 179.04 Cr      | 89.52 CF       | 9,220.56 CF    |
| May-2012       | Opening Balance          | 8,952.00 CF                                                | 179.04 Cr      | 89.52 CF       | 9,220.56 CF    |
|                | Credit for the Month     |                                                            |                |                |                |
|                | Utilised for Duty        |                                                            |                |                |                |
|                | Otilised for Service Lax | 0.050.00.0-                                                | 470.04.0-      | 00.52.6-       | 0 000 50 0-    |
| 0040           | Closing Balance          | 8,952.00 CF                                                | 179.04 Cr      | 89.52 CF       | 9,220.56 CF    |
| June-2012      | Opening Balance          | 8,952.00 Cr                                                | 179.04 Cr      | 89.52 Cr       | 9,220.56 Cr    |
|                | Credit for the Month     |                                                            |                |                |                |
|                | Utilised for Duty        |                                                            |                |                |                |
|                | Utilised for Service Tax |                                                            |                |                |                |
|                | Closing Balance          | 8,952.00 Cr                                                | 179.04 Cr      | 89.52 Cr       | 9,220.56 Cr    |
| July-2012      | Opening Balance          | 8,952.00 Cr                                                | 179.04 Cr      | 89.52 Cr       | 9,220.56 Cr    |
|                | Credit for the Month     |                                                            |                |                |                |
|                | Utilised for Duty        |                                                            |                |                |                |
|                | Utilised for Service Tax |                                                            |                |                |                |
|                | Closing Balance          | 8,952.00 Cr                                                | 179.04 Cr      | 89.52 Cr       | 9,220.56 Cr    |
| August-2012    | Opening Balance          | 8,952.00 Cr                                                | 179.04 Cr      | 89.52 Cr       | 9,220.56 Cr    |
|                | Credit for the Month     |                                                            |                |                |                |
|                | Utilised for Duty        |                                                            |                |                |                |
|                | Utilised for Service Tax |                                                            |                |                |                |
|                | Closing Balance          | 8,952.00 Cr                                                | 179.04 Cr      | 89.52 Cr       | 9,220.56 Cr    |
| September-2012 | Opening Balance          | 8,952.00 Cr                                                | 179.04 Cr      | 89.52 Cr       | 9,220.56 Cr    |
|                | Credit for the Month     |                                                            |                |                |                |
|                | Utilised for Duty        |                                                            |                |                |                |
|                | Utilised for Service Tax |                                                            |                |                |                |
|                | Closing Balance          | 8,952.00 Cr                                                | 179.04 Cr      | 89.52 Cr       | 9,220.56 Cr    |
| October-2012   | Opening Balance          | 8,952.00 Cr                                                | 179.04 Cr      | 89.52 Cr       | 9,220.56 Cr    |
|                | Credit for the Month     |                                                            |                |                |                |
|                | Utilised for Duty        |                                                            |                |                |                |
|                | Utilised for Service Tax |                                                            |                |                |                |
|                | Closing Balance          | 8,952.00 Cr                                                | 179.04 Cr      | 89.52 Cr       | 9,220.56 Cr    |
| November-2012  | Opening Balance          | 8,952.00 Cr                                                | 179.04 Cr      | 89.52 Cr       | 9,220.56 Cr    |
|                | Credit for the Month     |                                                            |                |                |                |
|                | Utilised for Duty        |                                                            |                |                |                |
|                | Utilised for Service Tax |                                                            |                |                |                |
|                | Closing Balance          | 8,952.00 Cr                                                | 179.04 Cr      | 89.52 Cr       | 9,220.56 Cr    |
| December-2012  | Opening Balance          | 8,952.00 Cr                                                | 179.04 Cr      | 89.52 Cr       | 9,220.56 Cr    |
|                |                          |                                                            |                |                |                |

Figure 1.27 CENVAT Credit Summary

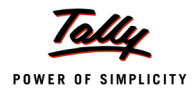

| Month         | Particulars               | Basic Excise Duty | Education Cess | Secondary      | Total       |
|---------------|---------------------------|-------------------|----------------|----------------|-------------|
|               | Litilised for Duty        |                   |                | Education Cess |             |
|               | Litilised for Service Tax |                   |                |                |             |
|               | Closing Palanco           | 9 052 00 Cr       | 170.04 Cr      | 90.52.Cr       | 0 220 56 Cr |
| January 2042  |                           | 0,952.00 CT       | 179.04 CI      | 09.52 CI       | 9,220.50 CI |
| January-2015  | Opening Balance           | 8,952.00 CI       | 179.04 CI      | 89.52 CI       | 9,220.00 CI |
|               | Credit for the Month      |                   |                |                |             |
|               | Utilised for Duty         |                   |                |                |             |
|               | Utilised for Service Tax  |                   |                |                |             |
|               | Closing Balance           | 8,952.00 Cr       | 179.04 Cr      | 89.52 Cr       | 9,220.56 Cr |
| February-2013 | Opening Balance           | 8,952.00 Cr       | 179.04 Cr      | 89.52 Cr       | 9,220.56 Cr |
|               | Credit for the Month      |                   |                |                |             |
|               | Utilised for Duty         |                   |                |                |             |
|               | Utilised for Service Tax  |                   |                |                |             |
|               | Closing Balance           | 8,952.00 Cr       | 179.04 Cr      | 89.52 Cr       | 9,220.56 Cr |
| March-2013    | Opening Balance           | 8,952.00 Cr       | 179.04 Cr      | 89.52 Cr       | 9,220.56 Cr |
|               | Credit for the Month      |                   |                |                |             |
|               | Utilised for Duty         |                   |                |                |             |
|               | Utilised for Service Tax  |                   |                |                |             |
|               | Closing Balance           | 8,952.00 Cr       | 179.04 Cr      | 89.52 Cr       | 9,220.56 Cr |
|               |                           |                   |                |                |             |

Figure 1.28 CENVAT Credit Summary

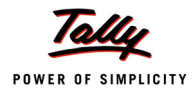

## 1.13 Credit Availed

#### 1.13.1 Credit Availed – Principal Input

Go to Gateway of Tally > Display > Statutory Reports > Excise Reports > Manufacturer > CENVAT Registers > Credit Availed > Selected Excise Unit (select the Tariff, Stock Item Type and Stock Item Name - Principal Input and press Enter) > Press <u>F2</u>: Period to change the period.

|     |             |                  |                    |                     | 55, Kora        | Aqua Ltd.,<br>amangala Industrial Area<br><u>Bengaluru</u> |                   |                |                |
|-----|-------------|------------------|--------------------|---------------------|-----------------|------------------------------------------------------------|-------------------|----------------|----------------|
|     |             |                  |                    |                     | CENVAT Cre      | dit Availed On Principal                                   | Input             |                |                |
|     |             |                  |                    |                     | т-Ар            | 1-2012 to 30-Apt-2012                                      |                   |                |                |
|     |             |                  |                    |                     |                 |                                                            |                   |                | Page 1         |
| SI. | Date of     | Invoice /        | Type of            | Supplier Name       | Supplier        | Assessable                                                 | Basic Excise Duty | Education Cess | Secondary      |
| No. | Entry       | Adj              | Document           |                     | ECC No.         | Value                                                      |                   |                | Education Cess |
|     |             | Reference        |                    |                     |                 |                                                            |                   |                |                |
| 1   | 2           | 3                | 4                  | 5                   | 6               | 7                                                          | 8                 | 9              | 10             |
| 1   | 5-Apr-2012  | LM/243/2-2012    | Excise - Purchases | Lamcy Manufacturers | ADESR4033FXW001 | 3,00,000.00                                                | 36,000.00         | 720.00         | 360.00         |
| 2   | 21-Apr-2012 | LMI5446 / 7-2012 | Excise - Purchases | Lamcy Manufacturers | ADESR4033FXW001 | 2,00,000.00                                                | 24,000.00         | 480.00         | 240.00         |
|     |             |                  |                    |                     |                 |                                                            |                   |                |                |
|     |             |                  |                    | Total CENVAT        |                 |                                                            | 60.000.00         | 1.200.00       | 600.00         |
|     |             |                  |                    | Total Adjusted      |                 |                                                            | 60,000.00         | 1,200.00       | 600.00         |
|     |             |                  |                    | Balance             |                 |                                                            |                   |                |                |

Figure 1.29 Credit Availed - Principal Input

#### 1.13.2 Credit Availed – Capital Goods

Go to Gateway of Tally > Display > Statutory Reports > Excise Reports > Manufacturer > CENVAT Registers > Credit Availed > Selected Excise Unit (select the Tariff, Stock Item Type and Stock Item Name - Capital Goods and press Enter) > Press <u>F2</u>: Period to change the period.

|     |             |                  |            |                   | 55, Kor            | Aqua Ltd.,<br>amangala Industrial Area<br>Bengaluru  |                   |                |                |
|-----|-------------|------------------|------------|-------------------|--------------------|------------------------------------------------------|-------------------|----------------|----------------|
|     |             |                  |            |                   | CENVAT Cre<br>1-Ap | edit Availed On Capital Goo<br>r-2012 to 30-Apr-2012 | ds                |                |                |
|     |             |                  |            |                   |                    |                                                      |                   |                | Page 1         |
| SI. | Date of     | Invoice /        | Type of    | Supplier Name     | Supplier           | Assessable                                           | Basic Excise Duty | Education Cess | Secondary      |
| No. | Entry       | Adj<br>Reference | Document   |                   | ECC No.            | Value                                                |                   |                | Education Cess |
| 1   | 2           | 3                | 4          | 5                 | 6                  | 7                                                    | 8                 | 9              | 10             |
| 1   | 9-Apr-2012  | TI/6894          | Debit Note | Tricon Industries | 456676453          | 1,00,000.00                                          | 6,000.00          | 120.00         | 60.00          |
|     | 30-Apr-2012 | 5                | Joumal     |                   |                    |                                                      | 6,000.00          | 120.00         | 60.00          |
|     |             |                  |            |                   |                    |                                                      | 6,000.00          | 120.00         | 60.00          |
|     |             |                  |            | Balance           |                    |                                                      |                   |                |                |
|     |             |                  |            |                   |                    |                                                      |                   |                |                |
|     |             |                  |            | Total CENVAT      |                    |                                                      | 6.000.00          | 120.00         | 60.00          |
|     |             |                  |            | Total Adjusted    |                    |                                                      | 6,000.00          | 120.00         | 60.00          |
|     |             |                  |            | Balance           |                    |                                                      |                   |                |                |

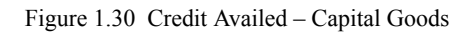

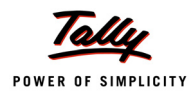

### 1.14 Form RG 23 Part I

#### 1.14.1 Form R.G. 23A Part I – Principal Inputs

Go to Gateway of Tally > Display > Statutory Reports > Excise Reports > Manufacturer > CENVAT Registers > RG 23 Part I > Select Excise Unit (select the Stock Item Type -Principal Input) > Stock Item Name (select the Stock Item Name - Pet Bottles – 1Ltr and press Enter) > Press <u>F2</u>: Period to change the period

|                                                                                                    |                                                 |                                                         | Q                                                                         | <u>i</u><br>Jantitativ<br>Ci                          | ORM R.G.2<br>/E ACCOUN<br>ENVAT CRE             | 3.A PART -<br>T OF INPUT<br>DIT AVAILE      | <u>I</u><br>S ON WHIC<br>D         | н                         |                                            |                           |                                                                |         |
|----------------------------------------------------------------------------------------------------|-------------------------------------------------|---------------------------------------------------------|---------------------------------------------------------------------------|-------------------------------------------------------|-------------------------------------------------|---------------------------------------------|------------------------------------|---------------------------|--------------------------------------------|---------------------------|----------------------------------------------------------------|---------|
| Name o<br>ECC No<br>Descrip<br>Unit of I                                                                   | of the Co<br>o<br>ition of In<br>Measure        | mpany<br>nput<br>ments                                  | : Aqua Ltd.,<br>: AAPCL2149RXM<br>: PET Bottles - 1L<br>: KG              | lUnder Rui<br>1001<br>tr                              | e 9 of Cenv                                     | Commiss<br>Division<br>Range<br>For the me  | iles, 2004j<br>ionerate<br>onth of |                           | Bangalo<br>Division<br>Korama<br>April 20' | re I<br>II<br>ngala<br>12 |                                                                |         |
| Date                                                                                                    | Opening<br>Balance                              |                                                         | Recei                                                                     | ot of Input                                           |                                                 | Issued for Manufacture Issued for Clearance |                                    |                           |                                            |                           |                                                                | Remarks |
|                                                                                                    |                                                 | Sr.No. of Input<br>Credit Register<br>(Cross reference) | Name of<br>Supplier                                                       | Value of<br>Goods                                     | Duty Paid                                       | Quantity                                    | Requisition<br>Number              | Quantity                  | Invoice No<br>and Date                     | Quantity                  | (2+3E-4B-5B)                                                   |         |
| 1                                                                                                    | 2                                               | 3A                                                      | 3B                                                                        | 3C                                                    | 3D                                              | 3E                                          | 4A                                 | 4B                        | 5A                                         | 5B                        | 6                                                              | 7       |
| 1-Apr<br>-2012<br>1-Apr<br>-2012<br>5-Apr<br>-2012<br>9-Apr<br>-2012<br>10-Apr<br>-2012<br>16-Apr<br>-2012 | 3,00,<br>000 U<br>1,00,<br>000 U<br>40,000<br>U | 2                                                       | Lamcy<br>Manufacturers<br>Shubh<br>Distributors<br>Lamcy<br>Manufacturers | 1,50,000.<br>00<br>2,40,000.<br>00<br>3,00,000.<br>00 | 18,540.<br>00<br>29,664.<br>00<br>37,080.<br>00 | 3,00,000<br>U                               |                                    | 2,00,000<br>U<br>60,000 U | 5 /16-Apr<br>-2012                         | 25,000<br>U               | 3,00,<br>000 U<br>1,00,<br>000 U<br>40,000<br>U<br>15,000<br>U |         |
| 21-Apr<br>-2012                                                                                            | 15,000<br>U                                     | 7                                                       | Lamcy<br>Manufacturers                                                    | 2,00,000.<br>00                                       | 24,720.<br>00                                   | 2,00,000<br>U                               |                                    |                           |                                            |                           | 2,15,<br>000 U                                                 |         |

Figure 1.31 Form R.G. 23A Part I

#### 1.14.2 Form R.G. 23C Part I – Capital Goods

Go to Gateway of Tally > Display > Statutory Reports > Excise Reports > Manufacturer > CENVAT Registers > RG 23 Part II > Select Excise Unit (select the Stock Item Type -Capital Goods ) > Stock Item Name (select the Stock Item Name - Machinery and press Enter) > Press <u>F2</u>: Period to change the period

|                                          | FORM R.G.23.C PART - I<br>QUANTITATIVE ACCOUNT OF CAPITAL GOODS ON WHICH<br>CENVAT CREDIT AVAILED  |                        |                                                      |                                                          |              |                       |                       |          |                                                         |                  |                  |         |  |
|------------------------------------------|----------------------------------------------------------------------------------------------------|------------------------|------------------------------------------------------|----------------------------------------------------------|--------------|-----------------------|-----------------------|----------|---------------------------------------------------------|------------------|------------------|---------|--|
|                                          |                                                                                                    |                        |                                                      | [Under Rul                                               | le 9 of Cenv | at Credit Ru          | les, 2004]            |          |                                                         |                  |                  |         |  |
| Name o<br>ECC No<br>Descrip<br>Unit of I | of the Co<br>o<br>otion of In<br>Measure                                                           | mpany<br>nput<br>ments | : Aqua Ltd.,<br>: AAPCL2149RXM<br>: Machinery<br>: U | Aqua Ltd., ()<br>AAPCL2149RXM001 [<br>Machinery F<br>U I |              |                       |                       |          | Bangalore I<br>Division II<br>Koramangala<br>April 2012 |                  |                  |         |  |
| Date                                     | Opening<br>Balance                                                                                 |                        | Receipt of                                           | Capital Go                                               | ods          | Issued for factory fo |                       |          |                                                         | Clearance<br>uch | Closing<br>Stock | Remarks |  |
|                                          | Sr.No. of Name of Value of<br>Capital Goods<br>Credit Register Supplier Goods<br>(Cress reference) |                        |                                                      |                                                          | Duty Paid    | Quantity              | Requisition<br>Number | Quantity | Invoice No<br>and Date                                  | Quantity         | (2+3E-4B-5B)     |         |  |
| 1                                        | 2                                                                                                  | 3A                     | 3B                                                   | 3C                                                       | 3D           | 3E                    | 4A                    | 4B       | <mark>5</mark> A                                        | 5B               | 6                | 7       |  |
| 9-Apr<br>-2012                           | 9-Apr TI/6894 Tricon Industries 1,00,000. 6,180.00 1 U<br>-2012 00 1 U                             |                        |                                                      |                                                          |              |                       |                       |          |                                                         |                  |                  |         |  |

Figure 1.32 RG 23 C Part I

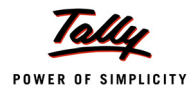

## 1.15 Form RG 23 Part II

#### 1.15.1 Form R.G. 23 A Part II – Principal Inputs

Go to Gateway of Tally > Display > Statutory Reports > Excise Reports > Manufacturer > CENVAT Registers > RG 23 Part II > Select Excise Unit (select the Stock Item Type -Principal Input and press Enter) > Press <u>F2</u>: Period to change the period

#### Page 1 (A)

|      |                        |                              |           | Aqua Lt                       | d.,                         |                         |        |                                        |                                                                                                    |                        |
|------|------------------------|------------------------------|-----------|-------------------------------|-----------------------------|-------------------------|--------|----------------------------------------|----------------------------------------------------------------------------------------------------|------------------------|
|      |                        |                              | 55, Koran | nangala Industr               | ial Area, Ben               | galuru                  |        |                                        |                                                                                                    | Page 1 (A)             |
| FOR  | M R.G.23A PART II      |                              |           |                               |                             |                         |        | Central Excise                         | e Reg.No. : AAPCL2                                                                                 | 149RXM001              |
| ENT  | RY BOOK OF DUTY        | CREDIT                       |           |                               |                             |                         |        | Range                                  | : Koramar                                                                                          | ngala                  |
|      |                        |                              |           |                               |                             |                         |        | For the month                          | of : April 201                                                                                     | 2                      |
|      |                        | Data                         |           | Open                          | ing Balance                 | of Duty in Cre          | dit    | F                                      | resh Credit Allowed                                                                                | Falls 0                |
| No.  | Name of<br>Supplier    | Date                         |           | CENVAT                        | Cess                        | Education<br>Cess       | Duties | /Bill of Entry<br>No. & Date           | C.E.RegNo /IEC<br>Code No. of this<br>Supplier & Range<br>/Customs house<br>from where<br>received | Entry No. in<br>Part I |
| 1    | Lamcy<br>Manufacturers | <b>Opening</b><br>5-Apr-2012 |           | <b>57,300.00</b><br>57,300.00 | <b>1,146.00</b><br>1,146.00 | <b>573.00</b><br>573.00 |        | LM/243 / 2<br>-2012 / 5-Apr<br>-2012   | ADESR4033FXM0-<br>01                                                                               | 2                      |
| 2    | Shubh<br>Distributors  | 6-Apr-2012                   |           | 1,09,050.00                   | 2,181.00                    | 1,090.50                |        | SD/4578                                | Peenya<br>AESRD7485AXM0-<br>02<br>Pajaji Nagar                                                     | SD/4578                |
| 3    | Shubh<br>Distributors  | 6-Apr-2012                   |           | 1,10,514.00                   | 2,210.28                    | 1,105.14                |        | SD/4578 / 4<br>-2012 / 6-Apr<br>-2012  | AESRD7485AXM0-<br>02                                                                               | 4                      |
| 4    | Lamcy<br>Manufacturers | 21-Apr<br>-2012              |           | 1,12,002.00                   | 2,240.04                    | 1,120.02                |        | LM\5446 / 7<br>-2012 / 21-Apr<br>-2012 | Rajaji Nagar<br>ADESR4033FXM0-<br>01                                                               | 7                      |
| 5    |                        | 21-Apr<br>-2012              |           | 1,42,002.00                   | 2,840.04                    | 1,420.02                |        |                                        | Peenya                                                                                             |                        |
| 6    |                        | 30-Apr<br>-2012              |           | 1,12,002.00                   | 2,240.04                    | 1,120.02                |        |                                        |                                                                                                    |                        |
|      |                        |                              |           |                               |                             |                         |        |                                        | <u> </u>                                                                                           | <u> </u>               |
| Date | :                      |                              |           | Place:                        |                             |                         |        | Signature                              | e of Assessee                                                                                      |                        |

Figure 1.33 Form RG 23A Part II

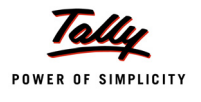

#### <u>Page 1 (B)</u>

|            | <b>Aqua Ltd.,</b><br>55, Koramangala Industrial Area, Bengaluru |                       |           |                   |                                |                       |             |                   |                                |                        |  |  |  |
|------------|-----------------------------------------------------------------|-----------------------|-----------|-------------------|--------------------------------|-----------------------|-------------|-------------------|--------------------------------|------------------------|--|--|--|
| FOR        | M R.G.23A PART II                                               |                       |           |                   |                                |                       | Central E   | xcise Reg.No      | . : AAPCL21                    | Page 1 (B)<br>49RXM001 |  |  |  |
| ENT        | RY BOOK OF DUTY                                                 | CREDIT                |           |                   |                                |                       | Range       |                   | : Koraman                      | gala                   |  |  |  |
|            |                                                                 |                       | Fresh Cre | dit Allowed A     | mount of Dut                   | v Credit              | For the m   | Total Credit      | Available                      | 2                      |  |  |  |
| SI.<br>No. | Name of<br>Supplier                                             | Date                  | CENVAT    | Education<br>Cess | Secondary<br>Education<br>Cess | Additional-<br>Duties | CENVAT      | Education<br>Cess | Secondary<br>Education<br>Cess | Additional-<br>Duties  |  |  |  |
| 1          | Lamcy<br>Manufacturers                                          | Opening<br>5-Apr-2012 | 51,750.00 | 1,035.00          | 517.50                         |                       | 1,09,050.00 | 2,181.00          | 1,090.50                       |                        |  |  |  |
| 2          | Shubh<br>Distributors                                           | 6-Apr-2012            | 1,464.00  | 29.28             | 14.64                          |                       | 1,10,514.00 | 2,210.28          | 1,105.14                       |                        |  |  |  |
| 3          | Shubh<br>Distributors                                           | 6-Apr-2012            | 1,488.00  | 29.76             | 14.88                          |                       | 1,12,002.00 | 2,240.04          | 1,120.02                       |                        |  |  |  |
| 4          | Lamcy<br>Manufacturers                                          | 21-Apr<br>-2012       | 30,000.00 | 600.00            | 300.00                         |                       | 1,42,002.00 | 2,840.04          | 1,420.02                       |                        |  |  |  |
| 5          |                                                                 | 21-Apr<br>-2012       |           |                   |                                |                       | 1,42,002.00 | 2,840.04          | 1,420.02                       |                        |  |  |  |
| 6          |                                                                 | 30-Apr<br>-2012       |           |                   |                                |                       | 1,12,002.00 | 2,240.04          | 1,120.02                       |                        |  |  |  |
|            |                                                                 |                       |           |                   |                                |                       |             |                   |                                |                        |  |  |  |
| Date       | :                                                               |                       | Place:    |                   |                                |                       | Signa       | ature of Asse     | ssee                           |                        |  |  |  |

Figure 1.34 Form RG 23A Part II

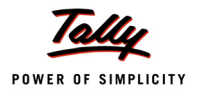

#### Page 1(C)

|      |                        |                       | 55, Koramang                                 | Aqua Ltd.,<br>ala Industrial Area, Ben | galuru                      |                    |                          |                   |                        |
|------|------------------------|-----------------------|----------------------------------------------|----------------------------------------|-----------------------------|--------------------|--------------------------|-------------------|------------------------|
| FOR  | II R.G.23A PART II     |                       |                                              |                                        |                             | Central E          | xcise Reg.No             | . : AAPCL21       | Page 1 (C)<br>49RXM001 |
| ENTI | RY BOOK OF DUT         | Y CREDIT              |                                              |                                        |                             | Range<br>For the m | : Koraman<br>: April 201 | nangala<br>2012   |                        |
| SI.  | Name of                | Date                  | Invoice No. &                                | C.E.Tariff Heading                     | Debit<br>C.E.Reg.No. of the | CENVAT             | Education                | Secondary         | Additional-            |
| No.  | Supplier               |                       | Date                                         | /Sub-Heading                           | Buyer                       |                    | Cess                     | Education<br>Cess | Duties                 |
| 1    | Lamcy<br>Manufacturers | Opening<br>5-Apr-2012 |                                              |                                        |                             |                    |                          |                   |                        |
| 2    | Shubh<br>Distributors  | 6-Apr-2012            |                                              |                                        |                             |                    |                          |                   |                        |
| 3    | Shubh<br>Distributors  | 6-Apr-2012            |                                              |                                        |                             |                    |                          |                   |                        |
| 4    | Lamcy<br>Manufacturers | 21-Apr<br>-2012       |                                              |                                        |                             |                    |                          |                   |                        |
| 5    |                        | 21-Apr<br>-2012       |                                              |                                        |                             | 30,000.00          | 600.00                   | 300.00            |                        |
| 6    |                        | 30-Apr<br>-2012       | From : Aq1025<br>/12-13 To :<br>Aq1025/12-13 | From : 22011010 To<br>: 22011010       |                             | 1,12,002.00        | 2,240.04                 | 1,120.02          |                        |
|      |                        |                       |                                              |                                        |                             |                    |                          |                   |                        |
| Date | :                      |                       | Pla                                          | ice:                                   |                             | Signa              | ature of Asse            | ssee              |                        |

Figure 1.35 Form RG 23A Part II

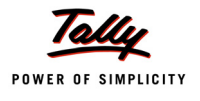

#### Page 1(D)

|      |                        |                 | <b>Aqua Ltd.,</b><br>55, Koramangala Industrial Are | ea, Bengaluru |           |           |                         |                                     |
|------|------------------------|-----------------|-----------------------------------------------------|---------------|-----------|-----------|-------------------------|-------------------------------------|
| FOR  | M R.G.23A PART II      |                 |                                                     |               |           | Centra    | I Excise Reg            | Page 1 (D)<br>No. : AAPCL2149RXM001 |
| ENT  | RY BOOK OF DUTY        | CREDIT          |                                                     |               |           | Range     | •                       | : Koramangala                       |
|      |                        |                 |                                                     |               |           | For the   | e month of              | : April 2012                        |
| SI.  | Name of                | Date            |                                                     | CENVAT        | Education | Balanc    | e Credit<br>Additional- | Remarks                             |
| No.  | Supplier               | Duto            |                                                     |               | Cess      | Education | Duties                  |                                     |
|      |                        |                 |                                                     |               |           | Cess      |                         |                                     |
|      |                        |                 |                                                     |               |           |           |                         |                                     |
|      |                        | Opening         |                                                     | 57,300.00     | 1,146.00  | 573.00    |                         |                                     |
| 1    | Lamcy<br>Manufacturers | 5-Apr-2012      |                                                     | 1,09,050.00   | 2,181.00  | 1,090.50  |                         |                                     |
|      |                        |                 |                                                     |               |           |           |                         |                                     |
| 2    | Shubh<br>Distributors  | 6-Apr-2012      |                                                     | 1,10,514.00   | 2,210.28  | 1,105.14  |                         |                                     |
| 3    | Shubh<br>Distributors  | 6-Apr-2012      |                                                     | 1,12,002.00   | 2,240.04  | 1,120.02  |                         |                                     |
| 4    | Lamcy<br>Manufacturers | 21-Apr<br>-2012 |                                                     | 1,42,002.00   | 2,840.04  | 1,420.02  |                         |                                     |
| 5    |                        | 21-Apr<br>-2012 |                                                     | 1,12,002.00   | 2,240.04  | 1,120.02  |                         |                                     |
| 6    |                        | 30-Apr<br>-2012 |                                                     |               |           |           |                         |                                     |
|      |                        |                 |                                                     |               |           |           |                         |                                     |
|      |                        |                 |                                                     |               |           |           |                         |                                     |
|      |                        |                 |                                                     |               |           |           |                         |                                     |
| Date | :                      |                 | Place:                                              |               |           | Si        | gnature of As           | sessee                              |

Figure 1.36 Form RG 23A Part II

#### 1.15.2 Form R.G. 23 C Part II

Go to Gateway of Tally > Display > Statutory Reports > Excise Reports > Manufacturer > CENVAT Registers > RG 23 Part II > Select Excise Unit (select the Stock Item Type -Capital Goods and press Enter) > Press <u>F2</u>: Period to change the period

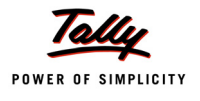

#### <u>Page 1 (A)</u>

|            |                     |                               | 55, Koran | Aqua Lto<br>nangala Industri | <b>1.,</b><br>al Area, Ben     | galuru                |                                             |                                                                          |                                   |                          |
|------------|---------------------|-------------------------------|-----------|------------------------------|--------------------------------|-----------------------|---------------------------------------------|--------------------------------------------------------------------------|-----------------------------------|--------------------------|
| FOR        | WR.G.23C PART II    |                               |           |                              |                                |                       |                                             | CentralExcis                                                             | e Reg.No. : AAPCL2                | Page 1 (A)<br>149RX M001 |
| ENT        | RY BOOK OF DUTY     | CREDIT                        |           |                              |                                |                       |                                             | Range                                                                    | : Koramai                         | ngala                    |
|            |                     |                               |           | Openi                        | ng Balance                     | of Durby in Cre       | clit                                        | For the montr                                                            | 1 OT : April 201                  | 2                        |
| SI.<br>No. | Name of<br>Supplier | Date                          | CENVAT    | Education<br>Cess            | Secondary<br>Education<br>Cess | Additional-<br>Duties | Invoice No.<br>/Bill of Entry<br>No. & Date | C.E.RegNo /IEC<br>Code No. of this<br>Supplier & Range<br>/Customs house | Folio &<br>Entry No. in<br>Part I |                          |
|            |                     |                               |           |                              |                                |                       |                                             |                                                                          | received                          |                          |
| 2          | Tricon Industries   | 9-Apr-2012<br>30-Apr<br>-2012 |           | 6,000.00                     | 120.00                         | 60.00                 |                                             | TV6894                                                                   | 456676453<br>Vidyanarayanpura     | TI/6894                  |
| Date       | :                   |                               |           | Place:                       |                                |                       |                                             | Signature                                                                | e ofAssessee                      |                          |

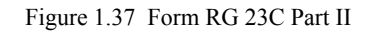

#### <u>Page 1 (B)</u>

|      |                   |                 | Aqu<br>55, Koramangala In | <b>ua Ltd.,</b><br>du strial Area, | Bengaluru         |                          |           |                           |                   |             |
|------|-------------------|-----------------|---------------------------|------------------------------------|-------------------|--------------------------|-----------|---------------------------|-------------------|-------------|
| FOR  | M R.G.23C PART II | xcise Reg.No    | . : AAPCL21               | Page 1 (B)<br>49RX M001            |                   |                          |           |                           |                   |             |
| ENT  | RY BOOK OF DUTY   | CREDIT          |                           |                                    |                   |                          | Range     |                           | : Koraman         | gala        |
|      |                   |                 |                           |                                    |                   |                          | For the m | onth of                   | : April 2012      | 2           |
| SI.  | Name of           | Date            | Fresh Cre<br>CENVAT       | dit Allowed A                      | mount of Du       | ty Credit<br>Additional- | CENVAT    | Total Credit<br>Education | Available         | Additional- |
| No.  | Supplier          | 240             | 02.000                    | Cess                               | Education<br>Cess | Duties                   | C. I. V.  | Cess                      | Education<br>Cess | Duties      |
|      |                   |                 |                           |                                    |                   |                          |           |                           |                   |             |
| 1    | Tricon Industries | 9-Apr-2012      | 6,000.00                  | 120.00                             | 60.00             |                          | 6,000.00  | 120.00                    | 60.00             |             |
| 2    |                   | 30-Apr<br>-2012 |                           |                                    |                   |                          | 6,000.00  | 120.00                    | 60.00             |             |
|      |                   | -2012           |                           |                                    |                   |                          |           |                           |                   |             |
|      |                   |                 |                           |                                    |                   |                          |           |                           |                   |             |
| Date | :                 |                 | Place:                    |                                    |                   |                          | Signa     | ature of Asse             | ssee              |             |

Figure 1.38 Form RG 23C Part II

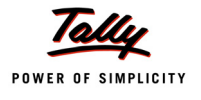

#### Page 1(C)

|            |                                    |                               | 55, Koramanga                                | <b>Aqua Ltd.,</b><br>la Industrial Area, Beng | galuru                      |          |              |                   |                         |  |
|------------|------------------------------------|-------------------------------|----------------------------------------------|-----------------------------------------------|-----------------------------|----------|--------------|-------------------|-------------------------|--|
| FOR        | MR.G.23C PART II                   |                               |                                              |                                               |                             | CentralE | kcise Reg.No | . : AAPCL21       | Page 1 (C)<br>I49RXM001 |  |
| ENT        | RY BOOK OF DUTY                    | CREDIT                        |                                              | Range : Konam<br>Forthe month of : April 2*   |                             |          |              |                   |                         |  |
|            |                                    |                               |                                              |                                               | Debit                       | 05 M / 1 |              |                   |                         |  |
| SI.<br>No. | Name of<br>Supplier                | Date                          | Invoice No. &<br>Date                        | C.E. 1 anti Heading<br>/Sub-Heading           | C.E.Reg.No. of the<br>Buyer | CENVAT   | Cess         | Education<br>Cess | Additional-<br>Duties   |  |
| 1          | Tricon Industries                  | 9-Apr-2012<br>30-Apr<br>-2012 | From : Aq1025<br>//2-13 To :<br>Aq1025/12-13 | From : 22011010 To<br>: 22011010              |                             | 6,000.00 | 120.00       | 60.00             |                         |  |
| Date       | Date: Place: Signature of Assessee |                               |                                              |                                               |                             |          |              |                   |                         |  |

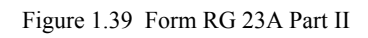

#### Page 1(D)

|            |                              |                 | <b>Aqua Ltd.,</b><br>55, Koramangala Industrial Are | a, Bengaluru                  |                   |                                |                       |                                     |  |  |
|------------|------------------------------|-----------------|-----------------------------------------------------|-------------------------------|-------------------|--------------------------------|-----------------------|-------------------------------------|--|--|
| FOR        | M R.G.23C PART II            |                 |                                                     |                               |                   | Centra                         | IExcise Reg           | Page 1 (D)<br>No. : AAPCL2149RXM001 |  |  |
| ENT        | RY BOOK OF DUTY              | CREDIT          |                                                     | Range : Koramangala           |                   |                                |                       |                                     |  |  |
|            |                              |                 |                                                     | For the month of : April 2012 |                   |                                |                       |                                     |  |  |
|            |                              |                 |                                                     |                               |                   | Balanc                         | e Credit              |                                     |  |  |
| SI.<br>No. | Name of<br>Supplier          | Date            |                                                     | CENVAT                        | Education<br>Cess | Secondary<br>Education<br>Cess | Additional-<br>Duties | Remarks                             |  |  |
| 1          | Tricon Industries            | 9-Apr-2012      |                                                     | 6,000.00                      | 120.00            | 60.00                          |                       |                                     |  |  |
| 2          |                              | 30-Apr<br>-2012 |                                                     |                               |                   |                                |                       |                                     |  |  |
| Date       | Place: Signature of Assessee |                 |                                                     |                               |                   |                                |                       |                                     |  |  |

Figure 1.40 Form RG 23A Part II

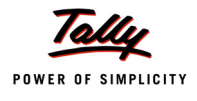

## 1.16 Annexure -10

#### 1.16.1 Annexure 10 – Principal Input

Go to Gateway of Tally > Display > Statutory Reports > Excise Reports > Manufacturer > CENVAT Registers > Annexure-10 > Select Excise Unit (select the Stock Item Type – Principal Input and press Enter) > Press <u>F2</u>: Period to change the period.

| ANN<br>Profe<br>(Und | Aqua Ltd.,<br>55, Koramangala Industrial Area, Bengaluru<br>Page 1<br>Central Excise Reg.No. : AAPCL2149RXM001<br>Proforma For Monthly Return Under Range : Koramangala<br>(Under Rule 9 of CENVAT Credit Rules, : 2004)<br>Principal Inout For the month of : April 2012 |                                            |                                                               |                               |                                                    |             |           |                   |                                |                         |                 |            |  |
|----------------------|----------------------------------------------------------------------------------------------------|--------------------------------------------|---------------------------------------------------------------|-------------------------------|----------------------------------------------------|-------------|-----------|-------------------|--------------------------------|-------------------------|-----------------|------------|--|
| Prin                 | rincipal Input For the month of April 2012                                                                                                    |                                            |                                                               |                               |                                                    |             |           |                   |                                |                         |                 |            |  |
| SI.<br>No.           | Type of<br>Document                                                                                                    | No. and<br>Date of<br>Document             | Name of the<br>Supplier                                       | C.E.No. of<br>the<br>Supplier | Date on<br>Which<br>Principal<br>Input<br>received | Value       | CENVAT    | Education<br>Cess | Secondary<br>Education<br>Cess | For the main Ite        | em in the docur | nent       |  |
|                      | İ                                                                                                    |                                            |                                                               |                               |                                                    |             |           |                   |                                | Description             | Sub - Heading   | Qty        |  |
| 1                    | Excise - Purchases                                                                                                    | LM/243/2-2012                              | Lamcy Manufacturers                                           | ADESR4033FXW001               | 5-Apr-2012                                         | 4,31,250.00 | 51,750.00 | 1,035.00          | 517.50                         | PET Bottles - 1Ltr      | 39233010        | 3,00,000 U |  |
| 2                    | Debit Note                                                                                                    | 5-Apr-2012<br>SD/4578                      | (Manufacturer)<br>Shubh Distributors<br>(First Stage Dealer)  | AESRD7485AXW002               | 6-Apr-2012                                         | 12,200.00   | 1,464.00  | 29.28             | 14.64                          | Water Container - 20Lts | 39233010        | 100 U      |  |
| 3                    | Excise - Purchases                                                                                                    | SD/4578/4-2012                             | Shubh Distributors                                            | AESRD7485AXW002               | 6-Apr-2012                                         | 12,400.00   | 1,488.00  | 29.76             | 14.88                          | Water Container - 20Lts | 39233010        | 100 U      |  |
| 4                    | Excise - Purchases                                                                                                    | 6-Apr-2012<br>LM5446/7-2012<br>21-Apr-2012 | (First Stage Dealer)<br>Lamcy Manufacturers<br>(Manufacturer) | ADESR4033FXW001               | 21-Apr-2012                                        | 2,50,000.00 | 30,000.00 | 600.00            | 300.00                         | PET Bottles - 1Ltr      | 39233010        | 2,00,000 U |  |
|                      |                                                                                                    |                                            | Total                                                         |                               |                                                    |             | 84,702.00 | 1,694.04          | 847.02                         |                         |                 |            |  |
| Date                 | :                                                                                                    |                                            |                                                               |                               |                                                    | Place:      |           |                   | Sign                           | ature of Assessee       |                 |            |  |

Figure 1.41 Annexure 10 - Principal Input

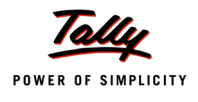

#### 1.16.2 Annexure 10 – Capital Goods

Go to Gateway of Tally > Display > Statutory Reports > Excise Reports > Manufacturer > CENVAT Registers > Annexure-10 > Select Excise Unit (select the Stock Item Type – Capital Goods and press Enter) > Press <u>F2</u>: Period to change the period.

|              |                                                                                         |                                |                                     |                               |                                                   | Aqua             | Ltd.,               |                   |                                |                                    |                                   |        |
|--------------|-----------------------------------------------------------------------------------------|--------------------------------|-------------------------------------|-------------------------------|---------------------------------------------------|------------------|---------------------|-------------------|--------------------------------|------------------------------------|-----------------------------------|--------|
|              |                                                                                         |                                |                                     |                               | 55, Ko                                            | ram angala Indus | strial Area, Bengal | uru               |                                |                                    |                                   |        |
| ANN<br>Profi | EXURE - 10<br>orm a For Mon                                                             | thlyR eturn U                  | nder                                |                               |                                                   |                  |                     |                   | Centra<br>Range                | al Excise Reg.No. : AAF<br>e : Kon | F<br>PCL2149RX M001<br>a ma ngala | °age 1 |
| (Und<br>Capi | der Rule 9 of CEN VAT Credit Rules, : 2004)<br>ital Goods For the month of : April 2012 |                                |                                     |                               |                                                   |                  |                     |                   |                                |                                    |                                   |        |
| SI.<br>No.   | Type of<br>Document                                                                     | No. and<br>Date of<br>Document | Name of the<br>Supplier             | C.E.No. of<br>the<br>Supplier | Date on<br>W hich<br>Capital<br>Goods<br>received | Value            | CENVAT              | Education<br>Cess | Secondary<br>Education<br>Cess | For the main item in the document  |                                   |        |
| 1            | DebitNote                                                                               | TI/6894                        | Tricon Industries<br>(Manufacturer) | 456676453                     | 9-Apr-2012                                        | 1,00,000.00      | 6,000.00            | 120.00            | 60.00                          | Machinery                          |                                   | 10     |
| Date         | :                                                                                       | 1                              | Totar                               | 1                             |                                                   | Place:           | 3,000.00            | 120.00            | 00.00                          | Signature of Assessee              |                                   |        |

Figure 1.42 Annexure 10 - Capital Goods

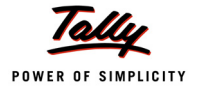

## 1.17 Abstract

#### 1.17.1 Abstract – Principal Input

Go to Gateway of Tally > Display > Statutory Reports > Excise Reports > Manufacturer > CENVAT Registers > Abstract > Select Excise Unit (select the Stock Item Type – Principal Input and press Enter) > Press <u>F2</u>: Period to change the period.

|                          |                    |                                         | 55 V         | Aqua Ltd                               | l.,                     |                                                    |                                                                   |                                                      |                       |
|--------------------------|--------------------|-----------------------------------------|--------------|----------------------------------------|-------------------------|----------------------------------------------------|-------------------------------------------------------------------|------------------------------------------------------|-----------------------|
|                          |                    |                                         | 55, Koram    | langala industrial                     | Area, Dengalur          | u                                                  |                                                                   |                                                      |                       |
| ABSTRACT                 |                    |                                         |              |                                        |                         |                                                    | Central Excise                                                    | Reg.No. : AAPC                                       | Page 1<br>L2149RXM001 |
| Principal Input          |                    |                                         |              |                                        |                         |                                                    | Range                                                             | : Korar                                              | nangala               |
|                          |                    |                                         |              |                                        |                         |                                                    | For the month                                                     | of : May 2                                           | 012                   |
|                          | Opening<br>Balance | Credit Availed<br>on Principal<br>Input | Other Credit | Credit Availed<br>on Input<br>Services | Total Credit<br>Availed | Credit Utilised<br>for Payment of<br>Duty on goods | Credit Utilised<br>when Inputs<br>goods are<br>removed as<br>such | Credit Utilised<br>Payment of<br>Duty on<br>Services | Closing<br>Balance    |
| CENVAT                   | 57,300.00          | 84,702.00                               |              |                                        | 1,42,002.00             | 1,42,002.00                                        |                                                                   |                                                      |                       |
| Education Cess           | 1,146.00           | 1,694.04                                |              |                                        | 2,840.04                | 2,840.04                                           |                                                                   |                                                      |                       |
| Secondary Education Cess | 573.00             | 847.02                                  |              |                                        | 1,420.02                | 1,420.02                                           |                                                                   |                                                      |                       |
| Service Tax              |                    |                                         |              |                                        |                         |                                                    |                                                                   |                                                      |                       |
| Cess on Taxable Services |                    |                                         |              |                                        |                         |                                                    |                                                                   |                                                      |                       |
| Total                    | 59,019.00          | 87,243.06                               |              |                                        | 1,46,262.06             | 1,46,262.06                                        |                                                                   |                                                      |                       |
| Date:                    | <u> </u>           |                                         |              | Place:                                 | 1                       | 1                                                  | Signature                                                         | of Assessee                                          |                       |

Figure 1.43 Abstract – Principal Input

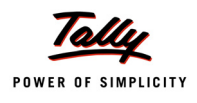

#### 1.17.2 Abstract – Capital Goods

Go to Gateway of Tally > Display > Statutory Reports > Excise Reports > Manufacturer > CENVAT Registers > Abstract > Select Excise Unit (select the Stock Item Type – Capitla Goods and press Enter) > Press <u>F2</u>: Period to change the period.

|                                         |                    |                                       | 55, Koram    | Aqua Lto<br>angala Industrial          | <b>I.,</b><br>Area, Bengalur | u                                                  |                                                                   |                                                      |                                           |
|-----------------------------------------|--------------------|---------------------------------------|--------------|----------------------------------------|------------------------------|----------------------------------------------------|-------------------------------------------------------------------|------------------------------------------------------|-------------------------------------------|
| ABSTRACT<br>Capital Goods               |                    |                                       |              |                                        |                              |                                                    | Central Excise<br>Range<br>For the month                          | Reg.No.: AAPC<br>: Koran<br>of : May 2               | Page 1<br>EL2149RXM001<br>Mangala<br>2012 |
|                                         | Opening<br>Balance | Credit Availed<br>on Capital<br>Goods | Other Credit | Credit Availed<br>on Input<br>Services | Total Credit<br>Availed      | Credit Utilised<br>for Payment of<br>Duty on goods | Credit Utilised<br>when Inputs<br>goods are<br>removed as<br>such | Credit Utilised<br>Payment of<br>Duty on<br>Services | Closing<br>Balance                        |
| CENVAT                                  |                    | 6,000.00                              |              |                                        | 6,000.00                     | 6,000.00                                           |                                                                   |                                                      |                                           |
| Education Cess                          |                    | 120.00                                |              |                                        | 120.00                       | 120.00                                             |                                                                   |                                                      |                                           |
| Secondary Education Cess<br>Service Tax |                    | 60.00                                 |              |                                        | 60.00                        | 60.00                                              |                                                                   |                                                      |                                           |
| Cess on Taxable Services                |                    |                                       |              |                                        |                              |                                                    |                                                                   |                                                      |                                           |
| Total                                   |                    | 6,180.00                              |              |                                        |                              | 6,180.00                                           |                                                                   |                                                      |                                           |
| Date:                                   | 1                  | 1                                     |              | Place:                                 | 1                            | 1                                                  | Signature                                                         | e of Assessee                                        |                                           |

Figure 1.44 Abstract - Capital Goods